# CWNS 2008 Reports

# Contents

| 1. Introduction                         |
|-----------------------------------------|
| 1.1 Overview                            |
| 1.2 Previous Surveys                    |
| 1.3 Scope of CWNS 2008 Data Collection  |
| 1.4 Scope of CWNS 2008 Reports          |
| 2. Navigating CWNS 2008 Reports         |
| 2.1 Entering CWNS 2008 Reports5         |
| 2.2 Application Navigation              |
| 2.2.1 Tabs                              |
| 2.2.2 Breadcrumbs and links5            |
| 2.3 Resources                           |
| 3. Facility Fact Sheet Tab              |
| 3.1 Introduction                        |
| 3.2 Selection Criteria                  |
| 3.2.1 Basic Search                      |
| 3.2.2 Facility/Project Advanced Search7 |
| 3.3 Results10                           |
| 4. Summary Reports                      |
| 4.1 Introduction13                      |
| 4.2 Selection Criteria                  |
| 4.2.1 Data Area of Interest             |
| 4.2.2 Report Output                     |
| 4.2.3 Geographic Area of Interest16     |
| 4.3 Run Report                          |
| 4.4 Results                             |
| 4.4.1 Charts and Graphs21               |
| 4.4.2 Detailed Reports                  |

| 5. Detail Reports                        | 23 |
|------------------------------------------|----|
| 5.1 Introduction                         | 23 |
| 5.2 Selection Criteria                   | 23 |
| 5.2.1 Data Area of Interest              | 23 |
| 5.2.2 Geographic Area of Interest        | 25 |
| 5.2.3 Unit Processes of Interest         | 29 |
| 5.3 Run Report                           | 29 |
| 5.4 Results                              |    |
| 6. Data Downloads                        |    |
| Appendices                               |    |
| Appendix A: Customizing Detailed Reports |    |
|                                          |    |

## **1. Introduction**

## **1.1 Overview**

The U.S. Environmental Protection Agency (EPA), in partnership with the States, conducts the Clean Watersheds Needs Survey (CWNS) to identify and document the cost of the capital needs required to meet the water quality and water-related public health goals of the Clean Water Act. The CWNS is required under section 205(a) of the Clean Water Act and section 516(b) of the Water Quality Act of 1987, which amended the Clean Water Act.

Every four years, the States and EPA collect information about publicly owned wastewater collection and treatment facilities; combined sewer overflow (CSO) control facilities; stormwater management activities; nonpoint source (NPS) pollution control projects; and decentralized wastewater treatment facilities. The information collected about these facilities and projects includes estimated needs, costs and technical information; location and contact information; facility population served, flow, effluent, and unit process information; and NPS best management practices (BMPs).

### **1.2 Previous Surveys**

CWNS 2008 is the 15th survey. The first survey occurred in 1972, and the most recent survey prior to this one addressed needs as of January 1, 2004. Between 1972 and 1992, EPA conducted eleven biennial surveys on a facility-by-facility basis. During that period, the survey focused on providing an estimate of needed publicly owned wastewater treatment works (POTWs) and an inventory of existing and proposed wastewater conveyance and treatment facilities in the United States.

EPA broadened this focus in the CWNS 1992, reflecting an expansion of types of projects eligible for funding under the Clean Water State Revolving Fund (CWSRF) program. Since 1992, EPA and States have expanded data collection to include and/or improve the documentation of:

- Small communities' needs and costs
- Municipal stormwater programs' needs and costs
- Nonpoint Source (NPS) pollution Best Management Practice (BMP) implementation needs and costs
- Combines Sewer Overflow (CSO) needs and costs
- Sanitary sewer systems and sanitary sewer overflow (SSO) technical information
- Geographic location data, including watersheds, for each facility and project

The Reports to Congress and data from the 2000 and 2004 surveys are available online at <u>http://www.epa.gov/cwns</u>.

## 1.3 Scope of CWNS 2008 Data Collection

CWNS 2008 includes needs and relevant technical information (flow, population, discharge, effluent, unit process, and utility management data) for publicly owned municipal wastewater collection and treatment, CSO correction, municipal storm water management, NPS pollution control, and recycled water distribution. To meet some of the goals and objectives set by EPA and the States, several changes will be implemented in 2008, including:

- The definition of needs is expanded to include 20-year needs estimates. For 2008, EPA defines a need as the unfunded capital costs of projects that address a water quality or public health problem existing as of January 1, 2008 or expected to occur within the next 20 years (by December 31, 2027).
- CWSRF eligibility is no longer a requirement for CWNS eligibility. States may enter needs for facilities and projects that are not CWSRF eligible, as long as they meet the CWNS eligibility and documentation criteria. States will then identify and certify the portion of each need that is CWSRF eligible, according to national CWSRF eligibility rules.
- Several needs categories are changed or refined. Decentralized Wastewater Management Needs (formally Category VII-L) is its own category (Category XII). Stormwater Management Program Needs (Category VI) has four new subcategories and includes needs in unregulated communities (formerly captured in Category VII-D: NPS Urban). Estuary Management is included in the NPS Needs categories as Category VII-M (formerly XI). Category XIII: Planning is added to collect the needs and costs for planning, such as developing watershedbased plans and source water protection plans. Details on the CWNS 2008 needs categories are outlined in the Data Dictionary.
- A new Web-based data entry portal (DEP) was implemented to make data entry easier. It was integrated with other EPA data systems, allowed electronic document submittal, and provided enhanced cost curves. It allowed local users to submit CWNS data to their States electronically and multiple State users (e.g. stormwater personnel entering stormwater needs) to submit data.
- The scope of eligible nonpoint source (NPS) pollution control projects now includes both needs addressing impaired waters and NPS prevention activities for all waters.
- In addition to Unit Process data, Utility Management data is being collected. This supports EPA's SI initiative by helping to assess the degree of adoption and implementation of various voluntary utility management programs by facilities and collecting more current and complete treatment technology data.

## 1.4 Scope of CWNS 2008 Reports

The following options for data access and reports are provided:

- Facility/Project Fact Sheets summarizes data for selected facility(ies)/project(s) is an easy to read PDF fact sheet(s).
- **Summary Reports** display selected CWNS data for chosen geographic areas in bar graphs and pie charts.
- **Detail Reports** display selected CWNS data for chosen geographic areas. The output is displayed in tables which can be exported as csv files.
- **Data Download** provides a downloadable Microsoft Access database of all available data elements for a selected geographic area (state or nation).

## 2. Navigating CWNS 2008 Reports

### 2.1 Entering CWNS 2008 Reports

Users can enter the CWNS 2008 Reports through the CWNS website (<u>http://www.epa.gov/cwns</u>), and then selecting the "2008 Data & Reports" option on the top navigation bar.

Note: Internet Explorer 7.0 or higher is recommended, however, performance is better with Internet Explorer 8.0 or higher.

### **2.2 Application Navigation**

#### 2.2.1 Tabs

The tabs across the top of the page allow users to navigate among the different options for data access and reports. The current tab is white; all other tabs are light blue (Figure 1).

• Move to a different report type by clicking on the desired tab.

| ELEARN THE ISSUES   SCIENCE & TECHNOLOGY   LAWS & REGULATIONS   ABOUT EPA                | ALL EPA     THIS AREA     Advanced Search     SEARCH |
|------------------------------------------------------------------------------------------|------------------------------------------------------|
| You are here: EPA Home » OW » OWM » CWNS » Summary Reports<br>CWNS 2008 Data and Reports | 🖂 Contact Us 🛛 Share<br>Data Dictionary Help         |
| Facility Fact Sheet     Summary Reports     Detail Reports     Data Downloads            |                                                      |

Figure 1: Tab navigation

#### 2.2.2 Breadcrumbs and links

The Breadcrumbs (e.g., **You are here:** EPA Home >> OW >> OWM >> CWNS>> Detail Reports) in the top left corner of the screen indicate the current page and provide a link to return to any of the listed pages (Figure 1).

#### **2.3 Resources**

The following resources are available to assist users:

- The Help link launches a pop-up window with the CWNS 2008 Reports User Manual.
- The Data Dictionary link launches a pop-up window with a list of all the data elements, included the detail reports and Microsoft Access database, and their definitions.

For specific questions about the Reports or the data, contact the EPA CWNS team at <u>cwns@epa.gov</u>.

## **3. Facility Fact Sheet Tab**

#### **3.1 Introduction**

Facility Fact Sheet summarizes CWNS data for chosen facility/project(s) in an easy to read PDF fact sheet. Users can search for specific Facility Fact Sheets using either the Basic Search or Advanced Search.

• Click on the link Basic Search to do a quick search or the link Advanced Search to do a more detailed search (Figure 2).

|                                                                                        | ⊠Contact Us     | Share |
|----------------------------------------------------------------------------------------|-----------------|-------|
| You are here: EPA Home » OW » OWM » CWNS » Facility Fact Sheet                         |                 |       |
| CWNS 2008 Data and Reports                                                             | Data Dictionary | Help  |
| Facility Fact Sheet         Summary Report         Detail Report         Data Download |                 |       |
| Basic Search   Advanced Search                                                         |                 |       |
| Figure 2: Facility Fact Sheet                                                          |                 |       |

## **3.2 Selection Criteria**

#### 3.2.1 Basic Search

The Basic Search allows users to perform a keyword search of Facilities/Projects, either nationwide or within a selected state. Users can search for text that is part of the CWNS Number, Facility/Project Name, NPDES Permit Number, County, Watershed, and Authority data fields (Figure 3).

- Select the geographic area for the search, either a specific state or the entire nation. Note: Alaska, American Samoa, North Dakota, Rhode Island, and Virgin Islands are not listed, because they did not report data for CWNS 2008.
- Type the keyword(s) in the text box. Keyword(s) can be a full phrase or part of a phrase included in the Facility/Project Name, CWNS Number, Permit, County, Watershed, or Authority.
- Click Search

| You are here: EPA Home » OW » OWM » CWNS » Factsheet                                   | 🖂 Contact Us    | 🔁 Share |
|----------------------------------------------------------------------------------------|-----------------|---------|
| CWNS 2008 Data and Reports                                                             | Data dictionary | Help    |
| Facility Fact Sheet         Summary Report         Detail Report         Data Download |                 |         |
| Basic Search   Advanced Search                                                         |                 |         |
| State: VAK, AS, ND, RI and VI did not report data.)                                    |                 |         |
| Keyword: search                                                                        |                 |         |

#### Figure 3: Facility Fact Sheet - Basic Search

#### 3.2.2 Facility/Project Advanced Search

The Advanced Search allows users to search the Facilities/Projects on one or more of the criteria provided in Table 3-1 (Figure 4).

• After entering one or more search criteria, click

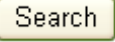

• Click Clear to delete all entered search criteria from the Advanced Search

| CWNS 2008 [               | Data and Reports                                                          |                                  | Data Dicti                                                                     | onary Help |  |  |  |
|---------------------------|---------------------------------------------------------------------------|----------------------------------|--------------------------------------------------------------------------------|------------|--|--|--|
| Facility Fact Sheet Summa | ry Report Detail Report Data Download                                     |                                  |                                                                                |            |  |  |  |
| Basic Search   A          | dvanced Search                                                            |                                  |                                                                                |            |  |  |  |
| Facility/Project Name     |                                                                           | State                            | Nation<br>AK, AS, ND, RI and VI did not report data.                           |            |  |  |  |
| Authority                 |                                                                           | System<br>Name                   | €°                                                                             |            |  |  |  |
| County Name               | <b>~</b>                                                                  | Watershed                        | •                                                                              |            |  |  |  |
| Overall Type              | Decentralized Wastewater Treatment<br>Nonpoint Source<br>Plan Development | Facility<br>Type                 | Agriculture - Animals<br>Agriculture - Cropland<br>Biosolids Handling Facility |            |  |  |  |
| Cost Categories           | Secondary Treatment<br>Advanced Treatment<br>Infiltrate/Inflow Correction | Permit<br>Number                 |                                                                                |            |  |  |  |
| Total Needs               | (\$, Official, Adjusted)                                                  | Present<br>Design<br>Flow<br>> 💉 |                                                                                |            |  |  |  |
| Document Published Date   |                                                                           | Present<br>Population            | ✓                                                                              |            |  |  |  |
| Document Type             |                                                                           |                                  |                                                                                |            |  |  |  |
| Search Clear              |                                                                           |                                  |                                                                                |            |  |  |  |

Figure 4: Facility Fact Sheet - Advanced Search

#### Table 3-1: Explanation of Advanced Search criteria.

| Search Criteria       | Explanation                                                         |
|-----------------------|---------------------------------------------------------------------|
| Facility/Project Name | Performs a keyword search on the data field Facility/Project Name.  |
|                       | <i>Type the phrase of part of the phrase in the text box.</i>       |
| State                 | Limits the Facility/Project List to the selected State. The default |
|                       | selection is Nation. A State must be selected in order to search by |
|                       | System Name, County, and/or Watershed. Select the desired State     |
|                       | from the dropdown list.                                             |
|                       | Note: Alaska, American Samoa, North Dakota, Rhode Island, and       |
|                       | Virgin Islands are not listed, because they did not report data for |
|                       | CWNS 2008.                                                          |
| Authority             | Performs a keyword search on the data field Authority. Type the     |
|                       | phrase of part of the phrase in the text box.                       |

| System Name     | Limits the Results to the selected System Name in a specified state.          |  |  |  |  |  |
|-----------------|-------------------------------------------------------------------------------|--|--|--|--|--|
|                 | First, select a State in the State search criteria. Type the phrase of        |  |  |  |  |  |
|                 | part of the phrase in the text box to perform a keyword search on the         |  |  |  |  |  |
|                 | System Name this data field. Or, click 🐨 to launch the System Name            |  |  |  |  |  |
|                 | Lookup and view the list of System Names. Click the radio button of           |  |  |  |  |  |
|                 | the desired System Name and then Select The selected System                   |  |  |  |  |  |
|                 | Name is nonulated in the text hox                                             |  |  |  |  |  |
| County          | Limits the Results to the selected County. First, select a State in the       |  |  |  |  |  |
| county          | State search criteria. Type the phrase of part of the phrase in the text      |  |  |  |  |  |
|                 | box to perform a keyword search on the County name. Or. Click 💎 to            |  |  |  |  |  |
|                 | launch the County/FIPS Code Lookup and view the list of all                   |  |  |  |  |  |
|                 | Counties/FIPS Codes in the State. Click the radio button of the desired       |  |  |  |  |  |
|                 | Select                                                                        |  |  |  |  |  |
|                 | County/FIPS Code and then . The selected County/FIPS                          |  |  |  |  |  |
|                 | Code is populated in the text box.                                            |  |  |  |  |  |
| Watershed       | Limits the Results to the selected Watershed. <i>First, select a State in</i> |  |  |  |  |  |
|                 | the State search criteria. Type the phrase of part of the phrase in the       |  |  |  |  |  |
|                 | text box to perform a keyword search on the Watershed hame. Click             |  |  |  |  |  |
|                 | • to launch the Watershed Lookup and select view the list of all              |  |  |  |  |  |
|                 | watersneas in the State. Click the radio button of the desired                |  |  |  |  |  |
|                 | Watershed and then Select. The selected Watershed is populated                |  |  |  |  |  |
|                 | in the text box.                                                              |  |  |  |  |  |
| Overall Type    | Limits the Results to the selected Overall Type(s). Select one or more        |  |  |  |  |  |
|                 | from the following: Wastewater, Decentralized Wastewater                      |  |  |  |  |  |
|                 | Treatment, Point Source, Nonpoint Source, Stormwater, Plan                    |  |  |  |  |  |
|                 | Development. Use the Control key to highlight more than one Overall           |  |  |  |  |  |
|                 | Type.                                                                         |  |  |  |  |  |
|                 |                                                                               |  |  |  |  |  |
| Facility Type   | Limits the Results to the selected Facility Type. Select one or more          |  |  |  |  |  |
|                 | Type from the provided list. Use the Control key to highlight more            |  |  |  |  |  |
|                 | than one Type.                                                                |  |  |  |  |  |
|                 |                                                                               |  |  |  |  |  |
|                 | Definitions of the Facility Types are available in the Data Dictionary.       |  |  |  |  |  |
|                 |                                                                               |  |  |  |  |  |
| Cost Categories | Limits the Results to the selected Cost Categories. <i>Select one or more</i> |  |  |  |  |  |
|                 | Cost Category from the provided list. Use the Control key to highlight        |  |  |  |  |  |
|                 | more than one Cost Category.                                                  |  |  |  |  |  |
|                 |                                                                               |  |  |  |  |  |
|                 | Definitions of the Cost Categories are available in the Data Dictionary.      |  |  |  |  |  |
|                 |                                                                               |  |  |  |  |  |

| Total Needs           | Limits the Results to facilities/projects that are greater than, less                                                                                                    |
|-----------------------|----------------------------------------------------------------------------------------------------|
|                       | than, or equal to the entered Documented Need Amount.                                                                                                    |
|                       | Select either > (greater than), < (less than), or = (equal to) from the<br>dropdown list under the heading Total Need. Then enter a numeric<br>amount in the text box as an integer (no commas, no decimal<br>points).Remember: The search is based on documented needs<br>adjusted to January 1, 2008 dollars.                                                                                                    |
| Document Publish Date | Limits the Results to facilities/projects with documentation entered<br>before, after, or on the specified date. <i>Select either &gt; (after), &lt;</i><br><i>(before), or = (on) from the dropdown list under the heading</i><br><i>Documentation. Then enter the date in the mm/dd/yyyy format or</i>                                                                                                    |
|                       | click 🎹 to launch a calendar and select a date.                                                                                                    |
| Document Type         | Limits the Results to the selected Document Type. Select one or more Document Type(s) from the list provided. Use the Control key to highlight more than one Document Type.                                                                                                    |
| Permit Number         | Limits the Facility/Project List to facilities/projected associated with the entered permit number. <i>Enter the permit number</i> .                                                                                                    |
| Present Flow          | Limits the Results to facilities/projects with specified present flow<br>values, in MGD. Select from the dropdown list: Infiltration, Industrial,<br>Municipal, Total or Wet Weather Peak. Select either > (greater than),<br>< (less than), or = (equal to) from the dropdown list under the heading<br>Present Flow. Then enter the flow in MGD as an integer (no commas,<br>no decimal points).                                                                                                    |
| Present Population    | Limits the Results to facilities/projects with specified population<br>values. Select from the dropdown list: Residential Receiving<br>Collection, Residential Onsite Wastewater Treatment, Residential<br>Clustered Systems, Non-residential Receiving Collection, Non-<br>residential Onsite Wastewater Treatment, Non-residential Clustered<br>Systems. Select either > (greater than), < (less than), or = (equal to)<br>from the dropdown list under the heading Present Population. Then<br>enter the number of persons as an integer (no commas, no decimal<br>points). |

## **3.3 Results**

The Results is a list of all of the facilities and projects that meet the entered search criteria. The first twenty facilities/projects that meet the search criteria are listed in the Results. The total number of

Facilities/Projects that meet the search criteria is indicated at the bottom of the Results (e.g. 1-20 of 65) (Figure 5).

| Results:              |                                                                                                    |                  |                                        |                  |           |                           |                                        |  |  |
|-----------------------|----------------------------------------------------------------------------------------------------|------------------|----------------------------------------|------------------|-----------|---------------------------|----------------------------------------|--|--|
| You w                 | You will need Adobe Acrobat Reader to view some of the files on this table. See EPA's PDF page to learn more about PDF, and for a link to the free Acrobat Reader. |                  |                                        |                  |           |                           |                                        |  |  |
| Select to<br>Download | Fact<br>Sheet                                                                                                    | CWNS<br>Number   | Facility/Project Name                  | Permit<br>Number | County    | Watershed                 | Authority                              |  |  |
|                       |                                                                                                    | 41000015145      | '10 Children's Clean Water<br>Festival |                  | Tillamook | Wilson-Trusk-<br>Nestuccu | Tillamook Estuaries Partnership        |  |  |
|                       |                                                                                                    | 36009066003      | (T) Amherst, Stormwater                |                  | Erie      | Niagara                   | Town of Amherst                        |  |  |
|                       |                                                                                                    | 36005040002      | (V) Schuylerville, Stormwater          |                  | Saratoga  | Hudson-Hoosic             | Village of Schuylerville               |  |  |
|                       |                                                                                                    | (this area       | a has been truncated)                  |                  |           |                           |                                        |  |  |
|                       |                                                                                                    | 5500000100       | Adams Co NPS                           |                  | Adams     | Castle Rock               | ADAMS CO. LAND & WATER CONS. DEPT.     |  |  |
| Clear All             | Downloa                                                                                                    | ad Selected (Max | 20)   Download All on Page             |                  |           | •                         | <<   Prev   1 - 20 of 4160   Next   >> |  |  |
|                       |                                                                                                    |                  |                                        |                  |           |                           |                                        |  |  |

Figure 5: Facility Fact Sheet - Results list

The Results are organized into the following columns:

- Select to Download: A checkbox to mark the fact sheet for download.
- Fact Sheet: A PDF icon (<sup>112</sup>) that can be clicked to open a PDF version an individual facility fact sheet.
- **CWNS Number**: A unique 11-digit identification number assigned to the facility/project by the State. The first two digits are the Federal Information Processing Standards (FIPs) code for the State.
- Facility/Project Name: The State's unique name for the facility/project.
- Permit Number: The number of NPDES permit associated with the facility.
- **County**: The County identified as the Primary County in which the facility/project is located.
- Watershed: The watershed identified as the Primary Watershed in which the facility/project is located.
- Authority: Name of the system (group of facilities) to which the facility has been assigned.

For each facility listed, a Fact Sheet is available. The Fact Sheet summarizes CWNS data for chosen facility/project(s) in an easy to read PDF fact sheet. The fact sheet contains data on the following:

- Facility/Project name, CWNS number, permit, and point of contact information
- County, watershed, and Congressional District information
- Map showing the location
- Facility/Project description
- Total documented needs and documented needs by category
- Population information for centralized and decentralized wastewater treatment systems
- Flow , discharge, and effluent information for centralized wastewater treatment systems
- Population problems and 303(d) impaired waters information

Click on to open a PDF version of an individual Fact Sheet (Figure 6).

| ٢                         | ABBEVILLE STP<br>2008 Clean Watersheds Needs Survey                     |
|---------------------------|-------------------------------------------------------------------------|
| Point of Contact:         | ABBEVILLE, CITY OF                                                      |
| CWNS Number:              | 2200005001                                                              |
| Permit Number(s):         | LA0039748*                                                              |
| County:                   | Vermilion (Primary)                                                     |
| Watershed(s):             | Vermilion (Primary)                                                     |
| Congressinal<br>District: | 7th CONGRESSIONAL DISTRICT (Primary)                                    |
| Address:                  | 1908 E. LAFAYETTE STREET, VERMILION PARISH,<br>ABBEVILLE, LA,70511-1170 |
| (this area l              | has been truncated)                                                     |

**Figure 6: Facility Fact Sheet** 

Select one or more fact sheets by marking a check in the checkbox in the Select column. Then click the link <u>Download Selected</u> to download a zip file containing individual PDF files of all the selected Facility Fact Sheets. To download all the Fact Sheets on the current page, click the link <u>Download All on Page</u> (Figure 7).

| Results:                                                                                                    |               |                  |                                        |                  |           |                           |                                        |
|----------------------------------------------------------------------------------------------------|---------------|------------------|----------------------------------------|------------------|-----------|---------------------------|----------------------------------------|
| You will need Adobe Acrobat Reader to view some of the files on this table. See EPA's PDF page to learn more about PDF, and for a link to the free Acrobat Reader. |               |                  |                                        |                  |           |                           |                                        |
| Select to<br>Download                                                                                                    | Fact<br>Sheet | CWNS<br>Number   | Facility/Project Name                  | Permit<br>Number | County    | Watershed                 | Authority                              |
| •                                                                                                    | Z             | 41000015145      | '10 Children's Clean Water<br>Festival |                  | Tillamook | Wilson-Trusk-<br>Nestuccu | Tillamook Estuaries Partnership        |
|                                                                                                    |               | 36009066003      | (T) Amherst, Stormwater                |                  | Erie      | Niagara                   | Town of Amherst                        |
| <b>V</b>                                                                                                    | A             | 36005040002      | (V) Schuylerville, Stormwater          |                  | Saratoga  | Hudson-Hoosic             | Village of Schuylerville               |
|                                                                                                    |               | (this area       | has been truncate                      | d)               |           |                           |                                        |
|                                                                                                    |               | 5500000100       | Adams Co NPS                           |                  | Adams     | Castle Rock               | ADAMS CO. LAND & WATER CONS. DEPT.     |
| Clear All                                                                                                    | Downloa       | ad Selected (Max | 20)   Download All on Page             |                  |           | <                         | <<   Prev   1 - 20 of 4160   Next   >> |

Figure 7: Facility Fact Sheet - Downloading Fact Sheet(s)

Open or Save the zip file containing the selected Fact Sheets (Figure 8).

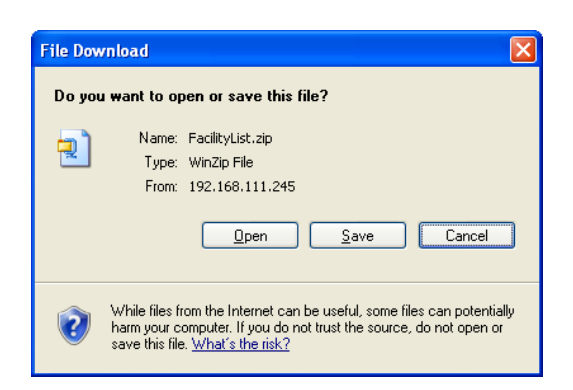

Figure 8: Zip file - Open or Save

To print all the Fact Sheets, open the zip file. Highlight all the PDF files and go to File> Print (Figure 9).

| 🗐 V                      | VinZip -             | Facility          | List[1].zip |     |                          |                |                              |                  |            | (                |              | × |
|--------------------------|----------------------|-------------------|-------------|-----|--------------------------|----------------|------------------------------|------------------|------------|------------------|--------------|---|
| File                     | Actions              | Options           | Help        |     |                          |                |                              |                  |            |                  |              |   |
| N N                      | iew lew              | Open              | Favorites   | Add | Contract                 | View           | CheckOut                     | <b>Wizard</b>    |            |                  |              |   |
| Nam                      | ie                   |                   |             |     | Туре                     | Mod            | fied                         | Size             | Ratio      | Packed           | Path         |   |
| <b>1</b> 4<br><b>1</b> 3 | 10000151<br>60050400 | 45.pdf<br>102.pdf |             |     | Adobe Acro<br>Adobe Acro | 4/2/2<br>4/2/2 | 010 10:40 AM<br>010 10:40 AM | 45,894<br>51,240 | 25%<br>25% | 34,492<br>38,231 |              |   |
| <                        |                      |                   |             |     | Ш                        |                |                              |                  | ]          |                  |              | > |
| Select                   | ted 2 files          | , 95KB            |             |     | To                       | otal 2 file:   | , 95KB                       |                  |            |                  | $\mathbf{O}$ |   |

Figure 9: Print Fact Sheet(s)

## 4. Summary Reports

#### **4.1 Introduction**

Summary reports display selected CWNS data for chosen geographic areas in bar graphs and pie charts.

#### 4.2 Selection Criteria

#### 4.2.1 Data Area of Interest

Select the radio button for either:

- Water Quality Facility/Project Needs, which include needs and technical data (e.g. population served, flow) for the selected geographic area (Figure 10).
- Needs related to Impaired Waters, which include needs from the CWNS database and Impaired Waters information based on indexing the facility/project location in the CWNS database for the selected geographic area. Note: These reports are under development and will be available soon.

| You are here: EPA Home » OW » OWM » CWNS »Summary Reports                                                                                                    | Contact Us          | Share |
|----------------------------------------------------------------------------------------------------|---------------------|-------|
| CWNS 2008 Data and Reports                                                                                                    | Data Dictionary     | Help  |
| Facility Fact Sheet         Summary Reports         Detail Reports         Data Downloads                                                                                                    |                     |       |
| Summary reports display selected CWNS data for chosen geographic areas in bar graphs and pie charts.                                                                                                    |                     |       |
| 1. Select Data Area of Interest                                                                                                    |                     |       |
| <ul> <li>Water Quality Facility / Project Needs</li> <li>Needs related to Impaired Waters</li> </ul>                                                                                                    |                     |       |
| 2. Select One or More Types of Report Output*                                                                                                    |                     |       |
| <ul> <li>Official Needs By Category</li> <li>Other Documented Needs By Category (Nonpoint Source Control and Decentralized Wastewater Treatment)</li> <li>Total Official Needs By State**</li> <li>Number of Facilities with Needs (Wastewater and Stormwater)</li> <li>Number of Facilities with Needs by State (Wastewater and Stormwater)</li> <li>Number of Facilities with Needs by State (Wastewater and Stormwater)</li> <li>Number of Facilities by Present Residential Population Served</li> <li>Needs by Category and Present Residential Population Served</li> </ul>                                                                                                    |                     |       |
| <ul> <li>If no report type is selected, then output is displayed for all report types.</li> <li>Only available at the Regional and National-level. Regional reports provide the data by State, and National reports provide the data</li> </ul>                                                                                                    | t by Region.        |       |
| 3. Select Geographic Area of Interest                                                                                                    |                     |       |
| For state-, regional-, or national-level summaries, select "Nation", EPA region or State(s) and click on 'Run Report' button.                                                                                                    |                     |       |
| EPA Region: Nation                                                                                                    |                     |       |
| State: No State Selected<br>AL - Alabama<br>AR - Arkansas<br>AZ - Arizona<br>CA - California<br>AK, AS, ND, RI and VI did not report data.                                                                                                    |                     |       |
| For watershed-, county-, or Congressional District-level summaries, first select one State. Then select one of the following: watershed,<br>District. Click map or list to select areas. Click on 'Run Report' button.                                                                                                    | county, or Congress | ional |
| <ul> <li>Watershed (Hydrologic Unit Code) Map or List</li> <li>County Name List</li> <li>Congressional District List</li> </ul>                                                                                                    |                     |       |
| Selected Watershed or County or Congressional District           Image: Construct of the second second secon |                     |       |
| (Run Report) (Reset)                                                                                                    |                     |       |

Figure 10: Summary Report – Water Quality Facility / Project Needs search

#### 4.2.2 Report Output

• Select the one or more types of report outputs (Table 4-1). If no report type is selected, then output is displayed for all report types (Figure 10).

For Water Quality Facility/Project Needs reports, needs are considered to be one of the following:

• Official Needs (ON): The unfunded capital costs of projects as of January 1, 2008 that (1) address a water quality or water quality-related public health problem existing as of January 1, 2008, or expected to occur within the next 20 years and (2) meet the CWNS documentation

requirements outlined in Chapter 1 of the Report to Congress. Official Needs can only be reported in Categories I, II, III, IV, V, VI, and X.

- Other Documented Needs (ODN): Meet the same criteria as Official Needs, but are for needs that are not explicitly required in the CWNS Report to Congress by Clean Water Act section 516(b)(1). Other Documented Needs can only be reported in Categories VII and XII.
- Unofficial Cost Estimates (UCE): These cost estimates do not meet the definition of need and/ or the documentation requirements outlined in the Report to Congress. States entered these cost estimates for purposes other than this Report, such as State-level planning and communication with State legislatures and other groups involved with addressing and preventing water quality problems. Costs in categories VIII, IX, and XIII are always considered Unofficial Cost Estimates. In addition, costs in all other categories may be Unofficial Cost Estimates.

| Types of Report Output                                                                                       | Description                                                                                                    |
|----------------------------------------------------------------------------------------------------|----------------------------------------------------------------------------------------------------|
| Water Quality Facility/Project Ne                                                                            | eds Reports                                                                                                    |
| Official Needs By Category                                                                                   | A bar chart displaying the dollar amount of wastewater treatment<br>and collection, recycled water distribution, and stormwater<br>management (categories I-VI, X) Official Needs by category for the<br>selected geographic area. Official Needs are rounded up to the<br>nearest million. Needs less than \$1 Million are shown as \$1 Million.                                                                                                    |
| Other Documented Needs By<br>Category (Nonpoint Source<br>Control and Decentralized<br>Wastewater Treatment) | A bar chart displaying NPS and decentralized wastewater treatment<br>(categories VII, XII) Other Documented Needs by category for the<br>selected geographic area. Needs less than \$1 Million are shown as<br>\$1 Million.                                                                                                    |
| Total Official Needs By State                                                                                | A bar chart displaying the total wastewater treatment and collection,<br>recycled water distribution, and stormwater management<br>(categories I-VI, X) Official needs by state or EPA Region. Needs less<br>than \$1 Million are shown as \$1 Million.<br>Note: This chart is only available at the Regional and National-level.<br>Regional reports provide the data by State, and National reports<br>provide the data by EPA Region. When this report is selected, the<br>ability to select State, County, Watershed, or Congressional District<br>as a geographic area is disabled. |
| Total Other Documented Needs<br>By State                                                                     | A bar chart displaying NPS and decentralized wastewater treatment<br>(categories VII, XII) "Other Documented Needs" by state or EPA                                                                                                    |

#### Table 4-2: Explanation of Types of Report Output.

|                                 | Region. Needs less than \$1 Million are shown as \$1 Million.          |
|---------------------------------|------------------------------------------------------------------------|
|                                 | Note: This chart is only available at the Regional and National-level. |
|                                 | Regional reports provide the data by State, and National reports       |
|                                 | provide the data by EPA Region. When this report is selected, the      |
|                                 | ability to select State, County, Watershed, or Congressional District  |
|                                 | as a geographic area is disabled.                                      |
| Number of Facilities with Needs | A pie chart that indicates how many wastewater and stormwater          |
| (Wastewater and Stormwater)     | management facilities have (1) no documented needs; (2) only           |
|                                 | Official Needs documented; (3) both Official Needs and Unofficial      |
|                                 | Cost Estimates; (4) only Unofficial Cost Estimates in the selected     |
|                                 | geographic area.                                                       |
|                                 |                                                                        |
| Number of Facilities with Needs | A multiple bar chart that indicates how many wastewater and            |
| by State (Wastewater and        | stormwater management facilities have (1) no documented needs;         |
| Stormwater)                     | (2) only Official Needs documented; (3) both Official Needs and        |
|                                 | Unofficial Cost Estimates; (4) only Unofficial Cost Estimates by state |
|                                 | or EPA Region.                                                         |
|                                 | Note: This chart is only available at the Regional and National-level. |
|                                 | Regional reports provide the data by State, and National reports       |
|                                 | provide the data by FPA Region. When this report is selected, the      |
|                                 | ability to select State. County, Watershed, or Congressional District  |
|                                 | as a geographic area is disabled                                       |
|                                 |                                                                        |
| Number of Facilities by Present | A pie chart that indicates how many wastewater facilities that         |
| Residential Population Served   | currently serve residential (1) populations of less than 1,000; (2)    |
|                                 | populations of 1,000 to 3,499; (3) populations of 3,500 to 9,999; (4)  |
|                                 | populations of 10,000 or more in the selected geographic area.         |
| Needs by Category and Present   | A multiple bar chart that indicates the amount of Official needs by    |
| Residential Population Served   | category for wastewater facilities that serve residential (1)          |
|                                 | populations of less than 10,000; and (2) greater than 10,000.          |
|                                 |                                                                        |

#### 4.2.3 Geographic Area of Interest

Summary reports can be run at the National-, EPA Regional-, State-, Watershed-, County-, or Congressional District- level (Figure 10).

| Geographic | Explanation |
|------------|-------------|
| Area       |             |
|            |             |

| EPA Region | For data by one of EPA's ten Regions, select the appropriate region. States located in<br>each Region are listed after the Region's number.<br>For national data, select "Nation." For State, watershed, county, and Congressional<br>District queries, also select "Nation."                                                                                                    |
|------------|----------------------------------------------------------------------------------------------------|
| State      | Select one or more state. (Multiple states can be selected by holding down the Ctrl<br>key while selecting states.)<br>Note: Alaska, American Samoa, North Dakota, Rhode Island, and Virgin Islands are not<br>listed because they did not report data for CWNS 2008.                                                                                                    |
| Watershed  | First, select one state. Then, click the radio button labeled Watershed.<br>Watershed(s) can be selected in two ways:<br>(1) To select a watershed(s) by viewing a map, click Map. A map of the selected state<br>will launch in a pop-up window. HUC 8 watersheds are outlined in purple. Click within<br>the outline of the desired watershed and a pop-up box will launch to indicate the<br>name and HUC of the selected watershed. Click OK to select this watershed or Cancel<br>to select a different watershed. After clicking OK, the name of the watershed will be<br>listed in the "Selected Watersheds" box. Repeat process to select additional<br>watersheds. When selection is complete, click <sup>Submit</sup> (Figure 11). |

|                                                                       | Click to highlight the desired watershed (use the Control key to select multiple watersheds) and then click >>>>>>>>>>>>>>>>>>>>>>>>>>>>>>>>>>>> |                                                                                                    |                 |  |  |
|-----------------------------------------------------------------------|----------------------------------------------------------------------------------------------------|----------------------------------------------------------------------------------------------------|-----------------|--|--|
|                                                                       | click Submit (Figure 13). The watershed name(s) will be listed in the Selected                                                                   |                                                                                                    |                 |  |  |
|                                                                       | Watershed or County or Congressional District box.                                                                                               |                                                                                                    |                 |  |  |
|                                                                       | Repeat these steps to add additional watersheds from a different state.                                                                          |                                                                                                    |                 |  |  |
|                                                                       | Watersheds for Delaware                                                                                                    |                                                                                                    |                 |  |  |
|                                                                       | 02040205 Brandywine-Christina<br>02060002 Chester-Sassafras<br>02060005 Choptank<br>02060008 Nanticoke<br>02060009 Pocomoke                      | 02060007 Blackwater-Wicomico         02060010 Chincoteague         Image: State of the state of the stat |                 |  |  |
|                                                                       | (Hold down the Ctrl key to make more than d                                                                                                    | one selection.)                                                                                                    |                 |  |  |
|                                                                       |                                                                                                    |                                                                                                    | Submit          |  |  |
|                                                                       | Figure 13: Select Watershed(s) from list                                                                                                    |                                                                                                    |                 |  |  |
| County                                                                | First, select one state. Then, click t                                                                                                    | he radio button labeled County.                                                                                                    |                 |  |  |
|                                                                       | To select a county(ies) by viewing a                                                                                                    | list of all counties in the state, click                                                                                                    | List. Click to  |  |  |
|                                                                       | highlight the desired county (use th                                                                                                    | e Control key to select multiple cour                                                                                                    | nties) and then |  |  |
|                                                                       | click ≥ to select the county(ies). W                                                                                                    | hen selection is complete, click <sup>Su</sup>                                                                                                    | bmit) (Figure   |  |  |
|                                                                       | 14). The county name(s) will be list                                                                                                    | ed in the Selected Watershed or Col                                                                                                    | unty or         |  |  |
| Congressional District box.                                           |                                                                                                    |                                                                                                    |                 |  |  |
| Repeat these steps to add additional counties from a different state. |                                                                                                    |                                                                                                    |                 |  |  |

|               | County Names for Colorado                                                             |            |
|---------------|---------------------------------------------------------------------------------------|------------|
|               |                                                                                       |            |
|               | Adams Arapanoe Bent                                                                   |            |
|               | Archuleta Clear Creek                                                                 |            |
|               | Baca                                                                                  |            |
|               | Boulder                                                                               |            |
|               | Broomfield                                                                            | ~          |
|               | Chaffee                                                                               | <u>г</u>   |
|               | Cheyenne                                                                              | 1          |
|               | Conejos                                                                               | <b>J</b>   |
|               | Costilla                                                                              | 2          |
|               | Crowley                                                                               | _          |
|               | Dotto                                                                                 |            |
|               | Denver                                                                                |            |
|               | Dolores                                                                               |            |
|               | Douglas                                                                               |            |
|               | (Hold down the Ctrl key to make more than one selection )                             |            |
|               |                                                                                       |            |
|               |                                                                                       | imit       |
|               |                                                                                       |            |
|               |                                                                                       |            |
|               | Figure 14: Select County from list                                                    |            |
|               |                                                                                       |            |
| Congressional | First, select one state. Then, click the radio button labeled Congressional Distr     | ict.       |
|               |                                                                                       |            |
| District      |                                                                                       |            |
|               | To select a Congressional District(s) by viewing a list of all Congressional District | cts in     |
|               | the state click list Click to highlight the desired Congressional District (use the   | Control    |
|               | The state, then List. Click to highlight the desired congressional District (ase the  | control    |
|               | ∣ key to select multiple counties) and then click                                     | strict(s). |
|               |                                                                                       |            |
|               | When extention is complete slight (Submit) (Figure 15). The Congressional Dis         | trict      |
|               | When selection is complete, click (Figure 15). The Congressional Dis                  | trict      |
|               | name(s) will be listed in the Selected Watershed or County or Conaressional Di        | strict     |
|               |                                                                                       |            |
|               | box.                                                                                  |            |
|               |                                                                                       |            |
|               | Reneat these steps to add additional Congressional Districts from a different s       | tate       |
|               | Repeat these steps to dua dualional Congressional Districts from a different si       | ule.       |
|               |                                                                                       |            |
|               |                                                                                       |            |
|               | Congressional District(s) for Colorado                                                |            |
|               | 2nd Congressional District 1st Congressional District                                 |            |
|               | 3rd Congressional District                                                            |            |
|               | 4th Congressional District                                                            |            |
|               | 5th Congressional District                                                            |            |
|               | 6th Congressional District                                                            |            |
|               | 7th Congressional District                                                            | ~          |
|               |                                                                                       | Ŷ          |
|               |                                                                                       | Û          |
|               |                                                                                       | J.         |
|               | 4                                                                                     | Å.         |
|               |                                                                                       | ~          |
|               |                                                                                       |            |
|               |                                                                                       |            |
|               |                                                                                       |            |
|               |                                                                                       |            |
|               |                                                                                       |            |
|               | (Hold down the Ctrl key to make more than one selection.)                             |            |
|               |                                                                                       | Submit     |
|               |                                                                                       |            |
|               |                                                                                       |            |
|               | Figure 15: Select Congressional District from list                                    |            |
|               |                                                                                       |            |
|               |                                                                                       |            |

### 4.3 Run Report

• After selecting desired report outputs and geographic areas, click Run Report to view charts and graphs.

#### 4.4 Results

#### 4.4.1 Charts and Graphs

All selected output reports are listed on page containing the title of the Report (e.g., State Report for Alabama, Watershed Report for Chipola (Alabama)). The Table of Contents allows the user to navigate to the desired chart or graph. For all charts and graphs, a printer friendly version is available by clicking on the link in the second footnote (Figure 16).

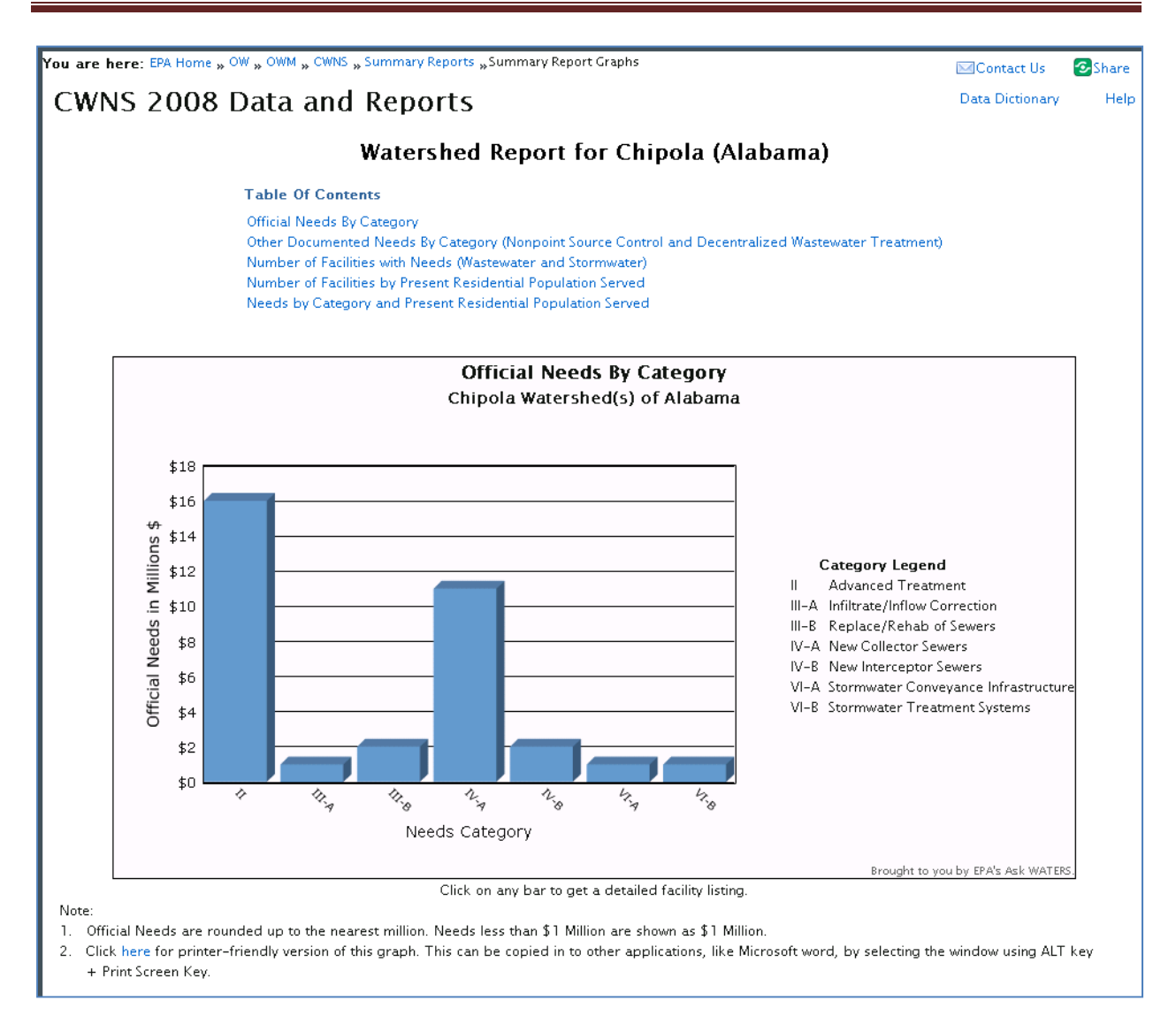

Figure 16: Summary Report - results

#### **4.4.2 Detailed Reports**

For all charts, click on any wedge or bar to get a detailed facility listing. The detailed facility listing provides data on all the individual facilities/projects from which the summary data presented in the charts was derived (Figure 17).

The detail reports are displayed as a table with a predetermined set of columns. The report may be further customized using the tools provided. The user is able to:

- Search the columns
- Select the number of rows to display per page
- Create break groups one or more columns
- Highlight cells or rows based on user defined characteristics
- Add computed columns to the table
- Perform computations on selected columns

- Create a chart from the data
- Select which columns to display
- Sort columns
- Filter the data
- Download displayed data in CSV format

Detailed information on how to use the software tools for the detail reports is available in Appendix A.

| CWNS 2008 Data and Reports<br>Needs category IV-A for Chipola Watershed(s) of Alabama<br>Rows 200 Go @ @ @ @ @ @ @ @ @ @ @ @ @ @ @ @ @ @ |                    |                             |                           |                           |                                               | ; 🔁 Share<br>ıry Help |                    |
|----------------------------------------------------------------------------------------------------|--------------------|-----------------------------|---------------------------|---------------------------|-----------------------------------------------|-----------------------|--------------------|
| Facility/Project Name                                                                                                    | <u>CWNS Number</u> | <u>Total Official Needs</u> | <u>Cost Category Code</u> | <u>Cost Category Name</u> | <u>Cost Category</u><br><u>Official Needs</u> | <u>Permit Number</u>  | <u>Permit Type</u> |
| ASHFORD WWTP                                                                                                    | 01000011001        | \$4,286,703                 | IV-A                      | New Collector Sewers      | \$164,584                                     | AL0057878             | Discharge          |
| DOTHAN CYPRESS CREEK<br>WWTP                                                                                                    | 01000061001        | \$15,298,000                | IV-A                      | New Collector Sewers      | \$7,990,000                                   | AL0072737             | Discharge          |
| COTTONDALESTP                                                                                                    | 12000250001        | \$5,847,239                 | IV-A                      | New Collector Sewers      | \$1,055,844                                   |                       | -                  |
| MARIANNA WWTP                                                                                                    | 12000256001        | \$3,384,827                 | IV-A                      | New Collector Sewers      | \$1,357,551                                   |                       | -                  |
| 1 – 4 of 4                                                                                                    |                    |                             |                           |                           |                                               |                       |                    |

Figure 17: Summary Report – Detail Report

## **5. Detail Reports**

### **5.1 Introduction**

Detail reports display selected CWNS data for chosen geographic areas. The output is displayed in tables which can be exported as csv files.

### **5.2 Selection Criteria**

#### 5.2.1 Data Area of Interest

• Select one or more Data Areas of Interest (Table 5-1). If no Data Area is selected, then output is displayed for Water Quality Project Needs (Figure 18).

| Data Area of Interest       | Description                                                                                                    |
|-----------------------------|----------------------------------------------------------------------------------------------------|
| Water Quality Project Needs | A table containing of costs by needs category for the facilities/projects located in the selected geographic area. Select one of the following:                                                                                                    |
|                             | <ul> <li>Official Needs (ON): The results are limited to the unfunded<br/>capital costs of projects as of January 1, 2008 that (1) address a<br/>water quality or water quality-related public health problem<br/>existing as of January 1, 2008, or expected to occur within the</li> </ul> |

#### Table 5-3: Explanation of Data Areas of Interest.

|                                                                      | <ul> <li>next 20 years and (2) meet the CWNS documentation<br/>requirements outlined in Chapter 1 of the Report to Congress.<br/>Official Needs can only be reported in Categories I, II, III, IV, V, VI,<br/>and X.</li> <li>Other Documented Needs (ODN): The results are limited to<br/>projects that meet the same criteria as Official Needs, but are for<br/>needs that are not explicitly required in the CWNS Report to<br/>Congress by Clean Water Act section 516(b)(1). Other<br/>Documented Needs can only be reported in Categories VII and<br/>XII.</li> </ul>                                                                                                    |
|----------------------------------------------------------------------|----------------------------------------------------------------------------------------------------|
|                                                                      | <ul> <li>Unofficial Cost Estimates (UCE): The results are limited to the cost estimates do not meet the definition of need and/ or the documentation requirements outlined in the Report to Congress. States entered these cost estimates for purposes other than this Report, such as State-level planning and communication with State legislatures and other groups involved with addressing and preventing water quality problems. Costs in categories VIII, IX, and XIII are always considered Unofficial Cost Estimates. In addition, costs in all other categories may be Unofficial Cost Estimates.</li> <li>All: The results contain Official Needs, Other Documented Needs, and Unofficial Cost Estimates.</li> </ul> |
| Wastewater Treatment Plant<br>Flows                                  | A table containing flow information (existing total, present design, and projected design) for the wastewater treatment plant facilities in the selected geographic area.                                                                                                    |
| Population Receiving<br>Treatment (Centralized and<br>Decentralized) | A table containing population receiving treatment information for the centralized and decentralized wastewater treatment facilities in the selected geographic area.                                                                                                    |
| Wastewater Facility<br>Discharge Methods                             | A table containing discharge methods for the wastewater treatment<br>facilities in the selected geographic area. Because a single wastewater<br>treatment facility may have multiple discharge methods, it is possible<br>that the same facility would have multiple lines on this table.<br>This data area cannot be combined with other data areas.                                                                                                    |
| Treatment Technologies<br>(Unit Processes)                           | A table containing treatment technologies (unit processes) for the facilities/projects in the selected geographic area. Because a single facility/project will likely have multiple treatment technologies, it is likely that the same facility/project would have multiple lines on this table.                                                                                                    |

This data area cannot be combined with other data areas

| You are here: EPA Home » OW » OWM » CWNS » Detail Reports                                                                                                    | 🖂 Contact Us 🛛 🙆 Share        |
|----------------------------------------------------------------------------------------------------|-------------------------------|
| CWNS 2008 Data and Reports                                                                                                    | Data Dictionary Help          |
| Facility Fact Sheet Summary Reports Detail Reports Data Downloads                                                                                                    |                               |
| Detailed reports display selected CWNS data for chosen geographic areas. The output is displayed in tables which can be exporte                                                                                     | d as csv files.               |
| 1. Select Data Area of Interest                                                                                                    |                               |
| Water Quality Project Needs Official Needs Other Documented Needs Unofficial Cost Estimates All                                                                                                    |                               |
| Wastewater Treatment Plant Flows                                                                                                    |                               |
| Population Receiving Treatment (Centralized and Decentralized)                                                                                                    |                               |
| Reeds related to Impaired Waters                                                                                                    |                               |
| 🗌 Wastewater Facility Discharge Methods*                                                                                                    |                               |
| Treatment Technologies (Unit Processes)*                                                                                                    |                               |
| * Cannot be combined with other data areas.                                                                                                    |                               |
| 2. Select Geographic Area of Interest                                                                                                    |                               |
| For state-, regional-, or national-level summaries, select "Nation", EPA region or State(s) and click on 'Run Report' button.                                                                                       |                               |
|                                                                                                    |                               |
| EPA Region: Nation                                                                                                    |                               |
| State: No State Selected<br>AL - Alabama<br>AR - Arkansas<br>AZ - Arizona<br>CA - California (Hold down the Ctrl key to select more than one state)<br>AK, AS, ND, RI and VI did not report data.                   |                               |
| For watershed-, county-, or Congressional District-level summaries, first select one State. Then select one of the following: watersh<br>District. Click map or list to select areas. Click on 'Run Report' button. | hed, county, or Congressional |
| Watershed (Hydrologic Unit Code) Map or List     County Name List                                                                                                    |                               |
| O Congressional District List                                                                                                    |                               |
|                                                                                                    |                               |
| Selected Watershed or County or Congressional District (Display Only)                                                                                                    |                               |
| (Run Report) (Reset)                                                                                                    |                               |

Figure 18: Detail Report - search criteria

#### 5.2.2 Geographic Area of Interest

Detail reports can be run at the National-, EPA Regional-, State-, Watershed-, County-, or Congressional District- level (Figure 18).

| Geographic<br>Area | Explanation                                                                                                    |
|--------------------|----------------------------------------------------------------------------------------------------|
| EPA Region         | For data by one of EPA's ten Regions, select the appropriate region. States located in each Region are listed after the Region's number. |
|                    | For national data, select "Nation." For State, watershed, county, and Congressional                                                      |

|           | District queries also select "Nation"                                                                                                    |
|-----------|----------------------------------------------------------------------------------------------------|
|           |                                                                                                    |
| State     | Select one or more state. (Multiple states can be selected by holding down the Ctrl key while selecting states.)                                                                                                    |
|           | Note: Alaska, American Samoa, North Dakota, Rhode Island, and Virgin Islands are not<br>listed because they did not report data for CWNS 2008.                                                                                                    |
| Watershed | First, select one state. Then, click the radio button labeled Watershed.                                                                                                    |
|           | Watershed(s) can be selected in two ways:                                                                                                    |
|           | (1) To select a watershed(s) by viewing a map, click Map. A map of the selected state<br>will launch in a pop-up window. HUC 8 watersheds are outlined in purple. Click within<br>the outline of the desired watershed and a pop-up box will launch to indicate the<br>name and HUC of the selected watershed. Click OK to select this watershed or Cancel<br>to select a different watershed. After clicking OK, the name of the watershed will be<br>listed in the "Selected Watersheds" box. Repeat process to select additional<br>watersheds. When selection is complete, click Submit (Figure 19). |
|           | Click the map to select a Watershed. Watersheds are outlined in purple.                                                                                                    |
|           | Figure 19: Select Watershed(s) from map                                                                                                    |

| 3. Select Geographic                                                                                                    | Area of Interest                                                                                                    |                                                                                                    |                                                                                                    |
|----------------------------------------------------------------------------------------------------|----------------------------------------------------------------------------------------------------|----------------------------------------------------------------------------------------------------|----------------------------------------------------------------------------------------------------|
| For state-, regional-, or                                                                                                    | national-level summaries, select "N                                                                                                    | lation", EPA region or State(s) and click on                                                                                                    | 'Run Report' button.                                                                                             |
| EPA Region: Nation                                                                                                    | ~                                                                                                    |                                                                                                    |                                                                                                    |
|                                                                                                    |                                                                                                    |                                                                                                    |                                                                                                    |
| CO - Color                                                                                                    | rado                                                                                                    |                                                                                                    |                                                                                                    |
| DC - Distri                                                                                                    | ecticut<br>ict of Columbia                                                                                                    |                                                                                                    |                                                                                                    |
| AK, AS, ND, I                                                                                                    | Nare (Hold down the<br>RI and VI did not report data.                                                                                                    | Ctrl key to select more than one state)                                                                                                    |                                                                                                    |
| For watershed-, county-<br>District. Click map or list                                                                                                    | , or Congressional District-level su<br>to select areas. Click on 'Run Rep(                                                                                                    | nmaries, first select one State. Then selec<br>rt' button.                                                                                                    | t one of the following: watershed, county, or Co                                                                 |
| Watershed (Hydrolog)                                                                                                    | gic Unit Code) Map or List                                                                                                    |                                                                                                    |                                                                                                    |
| O County Name List                                                                                                    | ,                                                                                                    |                                                                                                    |                                                                                                    |
| O Congressional Distric                                                                                                    | at List                                                                                                    |                                                                                                    |                                                                                                    |
| Selected Watershed or C                                                                                                    | ounty or Congressional District                                                                                                    | 7                                                                                                    |                                                                                                    |
|                                                                                                    |                                                                                                    | <i>y</i>                                                                                                    |                                                                                                    |
|                                                                                                    |                                                                                                    | 🕑 (Display Only)                                                                                                    |                                                                                                    |
| (Run Report) (Reset)                                                                                                    |                                                                                                    |                                                                                                    |                                                                                                    |
| Click to highlig<br>watersheds) a                                                                                                    | nht the desired war<br>nd then click                                                                                                    | tershed (use the Contr<br>select the watershed                                                                                                    | ol key to select multiple<br>(s) When selection is cor                                                           |
| Click to highlig<br>watersheds) a<br>click Submit<br>Watershed or<br>Repeat these s                                                                                                    | tht the desired wa<br>nd then click ≥ to<br>(Figure 21). The w<br>County or Congres<br>teps to add additi                                                                                      | tershed (use the Contr<br>select the watershed(<br>vatershed name(s) wil<br>ssional District box.<br>onal watersheds from                                                   | rol key to select multiple<br>(s). When selection is cor<br>I be listed in the Selectec<br>a different state.    |
| Click to highlig<br>watersheds) a<br>click Submit<br>Watershed or<br>Repeat these s<br>Watersheds fo                                                                                                 | ht the desired wa<br>nd then click ≫ to<br>(Figure 21). The w<br>County or Congres<br>steps to add additi<br>r Dela <del>w</del> are                                                           | tershed (use the Contr<br>select the watershed<br>vatershed name(s) wil<br>sional District box.<br>onal watersheds from                                                     | rol key to select multiple<br>(s). When selection is cor<br>I be listed in the Selectec<br>a different state.    |
| Click to highlig<br>watersheds) a<br>click Submit<br>Natershed or<br>Repeat these s<br>Watersheds fo                                                                                                 | th the desired wa<br>nd then click ≫ to<br>(Figure 21). The w<br>County or Congres<br>teps to add additi<br>r Delaware<br>ndwine-Christina                                                     | tershed (use the Contr<br>select the watershed<br>vatershed name(s) wil<br>ssional District box.<br>onal watersheds from                                                    | rol key to select multiple<br>(s). When selection is cor<br>I be listed in the Selected<br>a different state.    |
| Click to highlig<br>watersheds) a<br>click Submit<br>Natershed or<br>Repeat these s<br>Watersheds fo<br>02040205 Bra<br>02060002 Che<br>02060002 Che                                                 | yht the desired wa<br>nd then click ≥ to<br>(Figure 21). The w<br>County or Congres<br>steps to add additi<br>r Delaware<br>ndywine-Christina<br>∋ster-Sassafras<br>∋ptank                     | tershed (use the Contr<br>select the watershed<br>vatershed name(s) wil<br>ssional District box.<br>onal watersheds from<br>02060007 Black<br>02060010 Chind                | rol key to select multiple<br>(s). When selection is cor<br>I be listed in the Selected<br>a different state.    |
| Click to highlig<br>watersheds) a<br>click Submit<br>Watershed or<br>Repeat these s<br>Watersheds fo<br>02040205 Bra<br>02060002 Che<br>02060005 Cho<br>02060008 Nar                                 | Int the desired wa<br>nd then click<br>(Figure 21). The w<br>County or Congres<br>steps to add additi<br>r Delaware<br>ndywine-Christina<br>ster-Sassafras<br>optank<br>titcoke                | tershed (use the Contr<br>select the watershed<br>vatershed name(s) wil<br>ssional District box.<br>onal watersheds from<br>02060007 Black<br>02060010 Chind                | rol key to select multiple<br>(s). When selection is cor<br>I be listed in the Selected<br>a different state.    |
| Click to highlig<br>watersheds) a<br>click Submit<br>Watershed or<br>Repeat these s<br>Watersheds fo<br>02040205 Bra<br>02060002 Che<br>02060002 Che<br>02060005 Che<br>02060008 Nar<br>02060009 Poc | yht the desired wa<br>nd then click ≫ to<br>(Figure 21). The w<br>County or Congres<br>steps to add additi<br>r Delaware<br>ndywine-Christina<br>ester-Sassafras<br>ptank<br>uticoke<br>omoke  | tershed (use the Contr<br>select the watershed<br>vatershed name(s) wil<br>sional District box.<br>onal watersheds from<br>02060007 Black<br>02060010 Chind                 | rol key to select multiple<br>(s). When selection is cor<br>I be listed in the Selected<br>o a different state.  |
| Click to highlig<br>watersheds) a<br>click Submit<br>Watershed or<br>Repeat these s<br>Watersheds fo<br>02040205 Bra<br>02060002 Che<br>02060005 Cho<br>02060008 Nar<br>02060009 Poc                 | aht the desired wa<br>nd then click ≫ to<br>(Figure 21). The w<br>County or Congres<br>ateps to add additi<br>r Delaware<br>ndywine-Christina<br>ster-Sassafras<br>optank<br>ticoke<br>omoke   | tershed (use the Contr<br>select the watershed<br>vatershed name(s) wil<br>ssional District box.<br>onal watersheds from<br>02060007 Black<br>02060010 Chine                | rol key to select multiple<br>(s). When selection is con<br>I be listed in the Selected<br>a different state.    |
| Click to highlig<br>watersheds) a<br>click Submit<br>Natershed or<br>Repeat these s<br>Watersheds fo<br>02040205 Bra<br>02060005 Cho<br>02060005 Cho<br>02060005 Pool                                | aht the desired wa<br>nd then click ≫ to<br>(Figure 21). The w<br>County or Congres<br>steps to add additi<br>r Delaware<br>ndywine-Christina<br>ester-Sassafras<br>optank<br>ticoke<br>omoke  | tershed (use the Contr<br>select the watershed<br>vatershed name(s) wil<br>ssional District box.<br>onal watersheds from<br>02060007 Black<br>02060010 Chind                | rol key to select multiple<br>(s). When selection is con<br>I be listed in the Selected<br>a different state.    |
| Click to highlig<br>watersheds) a<br>click Submit<br>Natershed or<br>Repeat these s<br>Watersheds fo<br>02040205 Bra<br>02060002 Che<br>02060005 Cho<br>02060005 Proc                                | th the desired wa<br>nd then click ≫ to<br>(Figure 21). The w<br>County or Congres<br>teps to add additi<br>r Delaware<br>ndywine-Christina<br>ester-Sassafras<br>optank<br>ticoke<br>omoke    | tershed (use the Contr<br>select the watershed<br>vatershed name(s) wil<br>ssional District box.<br>onal watersheds from<br>02060007 Black<br>02060010 Chind                | rol key to select multiple<br>(s). When selection is cor<br>I be listed in the Selected<br>a different state.    |
| Click to highlig<br>watersheds) a<br>click Submit<br>Natershed or<br>Repeat these s<br>Watersheds fo<br>02040205 Bra<br>02060002 Che<br>02060005 Che<br>02060009 Poc                                 | th the desired wa<br>nd then click ≫ to<br>(Figure 21). The w<br>County or Congres<br>steps to add additi<br>r Delaware<br>ndywine-Christina<br>ster-Sassafras<br>sptank<br>ticoke<br>omoke    | tershed (use the Contr<br>select the watershed<br>vatershed name(s) wil<br>ssional District box.<br>onal watersheds from<br>02060007 Black<br>02060010 Chind                | rol key to select multiple<br>(s). When selection is cor<br>I be listed in the Selected<br>a different state.    |
| Click to highlig<br>watersheds) a<br>click Submit<br>Natershed or<br>Repeat these s<br>Watersheds fo<br>02040205 Bra<br>02060002 Che<br>02060005 Cho<br>02060009 Poc                                 | nd then click ≥ to<br>(Figure 21). The w<br>County or Congres<br>steps to add additi<br>r Delaware<br>ndywine-Christina<br>ster-Sassafras<br>optank<br>titcoke<br>comoke                       | tershed (use the Contr<br>select the watershed<br>vatershed name(s) wil<br>ssional District box.<br>onal watersheds from<br>02060007 Black<br>02060010 Chind                | rol key to select multiple<br>(s). When selection is cor<br>I be listed in the Selected<br>of a different state. |
| Click to highlig<br>watersheds) a<br>click Submit<br>Watershed or<br>Repeat these s<br>U2060002 Che<br>02060002 Che<br>02060005 Cho<br>02060008 Nar<br>02060009 Poc                                  | aht the desired wa<br>nd then click ≥ to<br>(Figure 21). The w<br>County or Congress<br>steps to add additi<br>r Delaware<br>ndywine-Christina<br>ster-Sassafras<br>optank<br>ticoke<br>comoke | tershed (use the Contr<br>select the watershed<br>vatershed name(s) wil<br>isional District box.<br>ional watersheds from<br>02060007 Black<br>02060010 Chind               | rol key to select multiple<br>(s). When selection is cor<br>I be listed in the Selected<br>a different state.    |
| Click to highlig<br>watersheds) a<br>click Submit<br>Watershed or<br>Repeat these s<br>Watersheds fo<br>02060002 Che<br>02060005 Cho<br>02060008 Nar<br>02060009 Poc                                 | aht the desired wa<br>nd then click ≥ to<br>(Figure 21). The w<br>County or Congres<br>ateps to add additi<br>r Delaware<br>ndywine-Christina<br>aster-Sassafras<br>optank<br>ticoke<br>comoke | tershed (use the Contr<br>select the watershed<br>vatershed name(s) wil<br>ssional District box.<br>onal watersheds from<br>02060007 Elack<br>02060010 Chind<br>%<br>%<br>% | rol key to select multiple<br>(s). When selection is cor<br>I be listed in the Selected<br>a different state.    |
| Click to highlig<br>watersheds) a<br>click Submit<br>Natershed or<br>Repeat these s<br>Watersheds fo<br>02040205 Bra<br>02060005 Cho<br>02060005 Cho<br>02060005 Pool                                | oht the desired wa<br>nd then click ≥ to<br>(Figure 21). The w<br>County or Congres<br>steps to add additi<br>r Delaware<br>ndywine-Christina<br>ester-Sassafras<br>optank<br>ticoke<br>omoke  | tershed (use the Contr<br>select the watershed<br>vatershed name(s) wil<br>ssional District box.<br>onal watersheds from<br>02060007 Black<br>02060010 Chind                | rol key to select multiple<br>(s). When selection is cor<br>I be listed in the Selected<br>a different state.    |

| County        | First, select one state. Then, click the radio button labeled County.                                                                                                    |                |  |  |  |  |  |  |  |
|---------------|----------------------------------------------------------------------------------------------------|----------------|--|--|--|--|--|--|--|
|               | To select a county(ies) by viewing a list of all counties in the state, click List. Click highlight the desired county (use the Control key to select multiple counties) and | k to<br>d then |  |  |  |  |  |  |  |
|               |                                                                                                    | 1 111211       |  |  |  |  |  |  |  |
|               | click $\gg$ to select the county(ies). When selection is complete, click $(Submit)$ (Figure 22). The county name(s) will be listed in the Selected Watershed or County or    |                |  |  |  |  |  |  |  |
|               |                                                                                                    |                |  |  |  |  |  |  |  |
|               | Congressional District box.                                                                                                    |                |  |  |  |  |  |  |  |
|               | Repeat these steps to add additional counties from a different state.                                                                                                    |                |  |  |  |  |  |  |  |
|               | County Names for Colorado                                                                                                    |                |  |  |  |  |  |  |  |
|               | Adams<br>Alamosa<br>Bent                                                                                                    |                |  |  |  |  |  |  |  |
|               | Archuleta<br>Baca                                                                                                    |                |  |  |  |  |  |  |  |
|               | Broomfield Broomfield                                                                                                    | ~              |  |  |  |  |  |  |  |
|               | Chaffee 🔊 Cheyenne                                                                                                    | Ŷ              |  |  |  |  |  |  |  |
|               | Conejos Costilla                                                                                                    | <u>ч</u>       |  |  |  |  |  |  |  |
|               | Crowley Custer                                                                                                    | ×              |  |  |  |  |  |  |  |
|               | Delta<br>Denver                                                                                                    |                |  |  |  |  |  |  |  |
|               | Dolores<br>Douglas                                                                                                    |                |  |  |  |  |  |  |  |
|               | (Hold down the Ctrl key to make more than one selection.)                                                                                                    | hrnit )        |  |  |  |  |  |  |  |
|               |                                                                                                    |                |  |  |  |  |  |  |  |
|               | Figure 22: Select County from list                                                                                                    |                |  |  |  |  |  |  |  |
| Congressional | First, select one state. Then, click the radio button labeled Congressional Distric                                                                                          | :t.            |  |  |  |  |  |  |  |
| District      | To select a Congressional District(s) by viewing a list of all Congressional District                                                                                        | ts in          |  |  |  |  |  |  |  |
|               | the state, click List. Click to highlight the desired Congressional District (use the                                                                                        | Control        |  |  |  |  |  |  |  |
|               | key to select multiple counties) and then click $\gg$ to select the Congressional Dist                                                                                       | trict(s).      |  |  |  |  |  |  |  |
|               | When selection is complete, click Submit (Figure 23). The Congressional Distr                                                                                                | ict            |  |  |  |  |  |  |  |
|               | name(s) will be listed in the Selected Watershed or County or Congressional Dist<br>box.                                                                                     | trict          |  |  |  |  |  |  |  |
|               | Repeat these steps to add additional Congressional Districts from a different sta                                                                                            | ite.           |  |  |  |  |  |  |  |

| 2nd Congressional District<br>3rd Congressional District<br>4th Congressional District<br>5th Congressional District<br>6th Congressional District<br>7th Congressional District | Ist Congressional District         Image: Congressional District         Image: Congressional District <th></th> |        |
|----------------------------------------------------------------------------------------------------|----------------------------------------------------------------------------------------------------|--------|
| (Hold down the Ctrl key to make more th                                                                                                    | an one selection.)                                                                                                    | Submit |

#### **5.2.3 Unit Processes of Interest**

This is only applicable when the Data Area of Interest Treatment Technologies is selected.

Click to highlight the desired unit process (use the Control key to select multiple unit processes) and then click >> to select the unit process(es). Click >> to select all unit processes in the list (note: If no unit process is selected, then report is displayed for all unit processes). Click << to</li>

unselect highlighted unit process(es). Click <sup>@</sup> or <sup>@</sup> to unselect all unit processes.

| 3. Select Treatment Technologies (Unit Processe<br>Absorbant Bilge Pads/Biodegradable Pads<br>Access Road (FT) (560)<br>Acquire Wetlands/Riparian Areas<br>Activated Carbon, Powdered<br>Activated Sludge, Anaerobic/Anoxic/Oxic<br>Activated Sludge, Complete Mix<br>Activated Sludge, Complete Mix<br>Activated Sludge, Contact Stabilization<br>Activated Sludge, Extended Aeration<br>Activated Sludge, High Rate<br>Activated Sludge, High Rate | ) of Interest*<br>Activated Carbon, Granular<br>Activated Sludge, Conventional | \<br>\<br>\<br>\<br>\<br>\<br>\<br>\<br>\<br>\<br>\<br>\<br>\<br>\ |
|----------------------------------------------------------------------------------------------------|--------------------------------------------------------------------------------|--------------------------------------------------------------------|
| <ul> <li>If no unit process is selected, then report is displayed</li> <li>Run Report (Reset)</li> </ul>                                                                                                    | or all unit processes.                                                         |                                                                    |

Figure 24: Detail Report - Treatment Technologies selection

#### **5.3 Run Report**

After selecting desired report outputs, geographic areas and unit process (if applicable), click

Run Report to view data tables.

### **5.4 Results**

The detail reports are displayed as a table with a predetermined set of columns (Figure 25). The report may be further customized using the tools provided. The user is able to:

- Search the columns
- Select the number of rows to display per page
- Create break groups one or more columns
- Highlight cells or rows based on user defined characteristics
- Add computed columns to the table
- Perform computations on selected columns
- Create a chart from the data
- Select which columns to display
- Sort columns
- Filter the data
- Download displayed data in CSV format

Detailed information on how to use the software tools for the detail reports is available in Appendix A.

| You are here EPA Home         | . OW OWM CWNS                     | , Detail Reports "Fi                | acility Details                              |                                                       |                      | I                  | Contact Us                 | 🕝 Share     |
|-------------------------------|-----------------------------------|-------------------------------------|----------------------------------------------|-------------------------------------------------------|----------------------|--------------------|----------------------------|-------------|
| <b>CWNS 2008</b>              | Data and                          | Reports                             |                                              |                                                       |                      | D                  | ata Dictionary             | Help        |
| Detailed listing              | of Wastew                         | ater Treatn                         | nent Plant Fl                                | ows by CWNS                                           | facility/pro         | ject for S         | tate(s) of                 | F           |
| Guam                          |                                   |                                     |                                              |                                                       |                      |                    |                            |             |
| Number Of Facilities St<br>To | um Existing<br>otal Flow (Mgal/d) | Sum Present Des<br>Total Flow (Mgal | sign Sum Projected (<br>/d) Total Flow (Mga  | Design<br>Il/d)                                       |                      |                    |                            |             |
| 6                             | 17.03                             | 25.79                               | 26.53                                        |                                                       |                      |                    |                            |             |
| P-                            | Rows 2                            | 00 🔽 Go 🎲 🖕                         | 1 3 A                                        | <b>0</b> 0 <b>0</b>                                   |                      |                    |                            |             |
| 1 – 6 of 6                    |                                   |                                     |                                              |                                                       |                      |                    |                            |             |
| Facility/Project Name         | <u>CWNS Number</u>                | Existing Total<br>Flow (Mgal/d)     | <u>Present Design</u><br>Total Flow (Mgal/d) | <u>Projected Design</u><br><u>Total Flow (Mgal/d)</u> | <u>Permit Number</u> | <u>Permit Type</u> | Authority                  | <u>Name</u> |
| AGAT DISTRICT WWTF            | 6600001001                        | 1.13                                | .75                                          | 1.39                                                  | GU0020222            | Discharge          | Guam Waterwor<br>Authority | rks         |
| AGANA DISTRICT WWTF           | 6600001002                        | 7.5                                 | 12                                           | 12                                                    | GU0020087            | Discharge          | Guam Waterwor<br>Authority | rks         |
| NORTHERN DISTRICT             | 6600001003                        | 7.8                                 | 12                                           | 12                                                    | GU0020141            | Discharge          | Guam Waterwor<br>Authority | rks         |
| INARAJAN DISTRICT WWTF        | 6600001005                        | .07                                 | .19                                          | .19                                                   |                      | -                  | Guam Waterwor<br>Authority | rks         |
| TALAFOFO DISTRICT<br>WWTF     | 6600001006                        | .25                                 | .6                                           | .6                                                    | GU0020095            | Discharge          | Guam Waterwor<br>Authority | rks         |
| UMATAC-MERIZO WWTF            | 6600001008                        | .28                                 | .25                                          | .35                                                   |                      | -                  | Guam Waterwor<br>Authority | rks         |
| 1 – 6 of 6                    |                                   |                                     |                                              |                                                       |                      |                    |                            |             |

Figure 25: Detail Report Results

## 6. Data Downloads

Allows the user to download a Microsoft Access database of the CWNS 2008 data for a particular state or for the nation (Figure 26).

- Select one State or Nation from the dropdown list and click
- Save the Microsoft Access file to the desired location.

Download

The Data Dictionary explains the data elements that are provided in the Microsoft Access database.

|                                                                                                    | 🖂 Contact Us    | 📀 Share |
|----------------------------------------------------------------------------------------------------|-----------------|---------|
| You are here: EPA Home » OW » OWM » CWNS » Data Download                                            |                 |         |
| CWNS 2008 Data and Reports                                                                          | Data Dictionary | Help    |
| Facility Fact Sheet         Summary Report         Detail Report         Data Download              |                 |         |
| Access Database                                                                                     |                 |         |
| Select a state and click on "Download" button to download data in Microsoft Access database format. |                 |         |
| State: Nation VI did not report data.)                                                              |                 |         |

#### Figure 26: Select State for Data Download

## Appendices

### **Appendix A: Customizing Detailed Reports**

### **Detail Report Help**

A Detail Report displays a predetermined set of columns. The report may be further customized with an initial filter clause, a default sort order, control breaks, highlighting, computations, aggregates and a chart. Each Report can then be further customized and the results can be viewed or downloaded.

An Interactive Report can be customized in three ways: the search bar, actions menu and column heading menu.

### Search Bar

At the top of each report page is a search region (Figure A-1). The region provides the following features:

- Select columns icon ( ) allows you to identify which column to search (or all).
- Text area allows for case insensitive search criteria (no need for wild cards).
- **Rows** selects the number of records to display per page.
- [Go] button executes the search.
- Actions Menu icon ( W ) displays the actions menu (discussed next).

Please note that all features may not be available for each report.

| wwtp                            | Rows           | 500 🔽 Go 🎲      | ~   |
|---------------------------------|----------------|-----------------|-----|
|                                 |                |                 |     |
| Facility/Project Name           |                |                 |     |
| CWNS Number                     | umber          | Existing Total  | Pre |
| Existing Total (Mgal/d)         |                | <u>(Mgal/d)</u> | To  |
| Present Design Total (Mgal/     | <b>1</b> 00002 | 1.05            |     |
| Projected Design Total (Mga     | U              |                 |     |
| Permit Number                   | 08081          | .15             |     |
| Permit Type                     | 01001          | 041             |     |
| Authority Name                  | 01001          | .041            |     |
| County Name                     | 01002          | .05             |     |
| Watershed Name                  |                |                 |     |
| Watershed HUC                   | 01004          | -               |     |
| Congressional District          |                |                 |     |
| State                           | 05001          | .24             |     |
| Region SPRINGERVILLE WWTF 04000 | 106001         | .2              |     |

Figure A-1: The search bar allows you to search for a word or phrase on either all columns or a selected column.

## Actions Menu

The actions menu (Figure A-2) is used to customize the display of your Interactive Report.

| 🔘 wwtp                        | Rows               | 500 🔽 Go 🔮                      | <b>a</b> |              | 1 | 7 |   |
|-------------------------------|--------------------|---------------------------------|----------|--------------|---|---|---|
| □ View Chart                  | L                  |                                 |          | Control Brea | k |   |   |
| 1 - 186 of 186                |                    |                                 |          | Highlight    |   |   |   |
| Facility/Project Name         | <u>CWNS Number</u> | <u>Existing Tot</u><br>(Mgal/d) |          | Compute      |   |   | 1 |
| Munds Park – Pinewood<br>S.D. | 0400000002         | 1.05                            | Σ        | Aggregate    |   |   | 5 |
| Kaibab Lagoon                 | 0400008081         | .15                             | 11       | Chart        |   |   |   |
| ALPINE WWTF                   | 04000101001        | .041                            |          |              |   |   | , |

Figure A-2: The Actions Menu allows customization of the report

## **Control Break**

Used to create a break group on one or several columns (Figure A-3). This pulls the columns out of the Interactive Report and displays them as a master record. This may be useful for viewing facilities/projects by county or watershed or Congressional District within a State.

| Control Break<br>Column<br>County Name<br>2 - Select Column -<br>3 - Select Column -<br>4 - Select Column -<br>5 - Select Column -<br>6 - Select Column -<br>6 - Select Column -<br>View Chart<br>1 - 241 of 241 | Rows<br>Rows<br>Rows | Status<br>abled v<br>abled v<br>abled v<br>abled v<br>abled v<br>abled v<br>Apply | •                    |                    | <b>i</b>                 | Ð                   |                  |              |                    |               |             |
|----------------------------------------------------------------------------------------------------|----------------------------------------------------------------------------------------------------|-----------------------------------------------------------------------------------|----------------------|--------------------|--------------------------|---------------------|------------------|--------------|--------------------|---------------|-------------|
| County Name : Apache                                                                                                    |                                                                                                    |                                                                                   |                      |                    |                          |                     |                  |              |                    |               |             |
| Facility/Project Name                                                                                                    | CWNS Number                                                                                                    | <u>Cat. I</u><br>ON                                                               | <u>Cat. II</u><br>ON | All Cat. III<br>ON | <u>All Cat. IV</u><br>ON | <u>Cat. V</u><br>ON | All Cat VI<br>ON | Cat. X<br>ON | <u>Total</u><br>ON | Permit Number | <u>Perm</u> |
| Concho                                                                                                    | 04000101004                                                                                                    | \$1,880,958                                                                       | -                    | -                  | \$7,332,914              | -                   | -                | -            | \$9,213,872        |               | -           |
| ALPINE WWTF                                                                                                    | 04000101001                                                                                                    | -                                                                                 | -                    | -                  | -                        | -                   | ( <del>n</del> ) | -            | -                  | AZ0025089     | Disch       |
| EAGAR WWTP                                                                                                    | 04000105001                                                                                                    | -                                                                                 | \$104,393            | \$5,110,563        | -                        | -                   | -                | -            | \$5,214,956        |               | -           |
| SPRINGERVILLE WWTF                                                                                                    | 04000106001                                                                                                    | \$389,379                                                                         | -                    | \$279,055          | 5                        |                     |                  | -            | \$668,434          |               | -           |
| ST JOHNS WWTP                                                                                                    | 04000107001                                                                                                    | \$915,086                                                                         | -                    | \$66,774           | \$1,696,624              | 17                  | -                | -            | \$2,678,484        |               | -           |
| GREER WWTF                                                                                                    | 04000101002                                                                                                    | \$210,176                                                                         | -                    | -                  | -                        | 12                  |                  | -            | \$210,176          |               | -           |
| County Name : Cochise                                                                                                    | 2                                                                                                    |                                                                                   |                      |                    |                          |                     |                  |              |                    |               |             |
| Facility/Project Name                                                                                                    | CWNS Number                                                                                                    | Cat. I                                                                            | Cat. II<br>ON        | All Cat. III<br>ON | All Cat. IV              | Cat. V              | All Cat VI       | Cat. X       | Total<br>ON        | Permit Number | <u>Perm</u> |
| WILLCOX WWTF                                                                                                    | 04000314001                                                                                                    | -                                                                                 | -                    | -                  | -                        | -                   | -                | -            | -                  | AZ0024830     | Discha      |
| NICKVILLE SEPTIC<br>SYSTEM                                                                                                    | 04000315009                                                                                                    | -                                                                                 | -                    | -                  | -                        | -                   | -                | -            | -                  |               | -           |

Figure A-3: The Control Break function allows the creation of breaks based on data in one or more columns.

## Highlight

Highlighting allows for specifying a filter (Figure A-4). The rows that meet the filter are highlighted using the characteristics associated with the filter.

- Name is used only for display.
- Sequence identifies the sequence in which the rules will be evaluated.
- **Enabled** identifies if the rule is enabled or disabled.
- **Highlight Type** identifies whether the Row or Cell should be highlighted. If Cell is selected, the column referenced in the Highlight Condition is highlighted.
- Background Color is the new color for the background of the highlighted area.
- Text Color is the new color for the text in the highlighted area.
- Highlight Condition defines your filter condition.

| P.                       | Rows 500 🗸 Go 🎲 🗸 | 📰 💱 🍸 📑 🐵 🛛 (               |
|--------------------------|-------------------|-----------------------------|
| Highlight                |                   |                             |
| Name Little Rock         |                   |                             |
| Sequence 10              |                   |                             |
| Enabled Yes 💌            |                   |                             |
| Highlight Type Row 🛩     |                   |                             |
| Background Color #FFDD44 | [yellow] [g       | reen] [blue] [orange] [red] |
| Text Color #000000       | [yellow] [g       | reen] [blue] [orange] [red] |
| Highlight Condition      |                   |                             |
| Column                   | Operator          | Expression                  |
| Authority Name           | ✓ =               | ✓ Little Rock               |
|                          |                   | Cancel Delete Apply         |

| Cat Category: ON - Official Needs: ODN - Other Documented Needs: UCE - Unofficial Cost Estimates |                    |                            |                             |                                  |                                 |                            |                                |                            |                           |                      |                    |
|--------------------------------------------------------------------------------------------------|--------------------|----------------------------|-----------------------------|----------------------------------|---------------------------------|----------------------------|--------------------------------|----------------------------|---------------------------|----------------------|--------------------|
|                                                                                                  | Rows 5             | 00 🗸 Go 🍕                  |                             | 1 3 T                            |                                 | 00                         |                                |                            |                           |                      |                    |
| 1 - 182 of 182                                                                                   |                    |                            |                             |                                  |                                 |                            |                                |                            |                           |                      |                    |
| Facility/Project Name                                                                            | <u>CWNS Number</u> | <u>Cat. I</u><br><u>ON</u> | <u>Cat. II</u><br><u>ON</u> | <u>All Cat. III</u><br><u>ON</u> | <u>All Cat. IV</u><br><u>ON</u> | <u>Cat. V</u><br><u>ON</u> | <u>All Cat VI</u><br><u>ON</u> | <u>Cat. X</u><br><u>ON</u> | <u>Total</u><br><u>ON</u> | <u>Permit Number</u> | <u>Permit Type</u> |
| Little Rock – Fourche<br>Creek WWTP                                                              | 05000001001        | -                          | -                           | \$28,168,724                     | \$10,109,796                    | -                          | -                              | -                          | \$38,278,520              | AR0040177            | Discharge          |
| Little Rock – Adams Field<br>WWTP                                                                | 05000001008        | -                          | -                           | \$32,196,081                     | \$5,510,284                     | -                          | -                              | -                          | \$37,706,365              | AR0021806            | Discharge          |
| North Little Rock -<br>Faulkner Lake                                                             | 0500003002         | -                          | \$4,816,979                 | \$2,981,689                      | -                               | -                          | -                              | -                          | \$7,798,668               | AR0020303            | Discharge          |
| North Little Rock – 5 Mile<br>Creek                                                              | 0500003003         | -                          | -                           | \$450,000                        | -                               | -                          | -                              | -                          | \$450,000                 | AR0020320            | Discharge          |
| North Little Rock - White<br>Oak Bayou                                                           | 0500003004         | -                          | \$4,500,000                 | \$1,140,000                      | -                               | -                          | -                              | -                          | \$5,640,000               | AR0038288            | Discharge          |
| Blytheville - North WWTP                                                                         | 05000009002        | -                          | -                           | -                                | \$3,057,835                     | -                          | -                              | -                          | \$3,057,835               | AR0022586            | Discharge          |
| Blytheville – South WWTP                                                                         | 05000009003        | -                          | -                           | -                                | \$1,962,452                     | -                          | -                              | -                          | \$1,962,452               | AR0022578            | Discharge          |
| Conway - Stone Dam<br>Creek WWTP                                                                 | 05000014001        | -                          | -                           | \$8,075,497                      | -                               | -                          | -                              | -                          | \$8,075,497               | AR0033359            | Discharge          |

Figure A-4: The Highlight function allows for highlighting rows that meet a certain condition. In this case, highlighted rows have the word "Little Rock" in the Authority column.

# Compute

Computations allow you to add computed columns to your report (Figures A-5 and A-6). These can be mathematical computations (e.g. NBR\_HOURS/24) or standard Oracle functions applied to existing columns (some have been displayed for example, others, like TO\_DATE, can also be used).

- **Computation** allows you to select a previously defined computation to edit.
- Column Heading is the column heading for the new column.
- Format Mask is an Oracle format mask to be applied against the column (e.g. \$9999).
- **Computation** is the computation to be performed. Within the computation, columns are referenced using the aliases displayed.

Below computation, the columns in your query are displayed with their associated alias. Clicking on the column name or alias will write them into the Computation. Next to Columns is a Keypad. These are simply shortcuts of commonly used keys. On the far right are Functions.

| <b>P</b>                                       |                                                                                                  |                | Rov           | vs 50       | 00 [ | ▼ G   |                         |
|------------------------------------------------|--------------------------------------------------------------------------------------------------|----------------|---------------|-------------|------|-------|-------------------------|
| Co<br>Colum<br>Compu<br>EP + 2                 | Compute<br>Imputation - New Comput<br>In Heading Cat. III & IV<br>utation I                      | ation -        |               | Fo          | rmat | : Mas | k/FML999G999G999G999G99 |
|                                                | Columns                                                                                          | _              |               | Key         | pad  |       | Functions               |
| EP.                                            | Cat. III A ON                                                                                    | ^              | (             | )           | 1    | Ш     | ABS                     |
| ER.                                            | Cat. III B ON                                                                                    |                | 7             | 8           | 9    | -     | ADD_MONTHS              |
| ET.                                            | All Cat. III ON                                                                                  |                | 4             | 5           | 6    | +     | CASE                    |
| EV.                                            | Cat. IV A ON                                                                                     | -3             | 1             | 2           | 3    | *     | CAST                    |
| EX.                                            | Cat. IV B ON                                                                                     | ~              |               | 0           | +    | 1     | CEIL                    |
| Create<br>Examp<br>1. (B+<br>2. INIT<br>3. CAS | a computation using colu-<br>oles:<br>C)*100<br>CAP(B)  ', '  INITCAP(C)<br>E WHEN A = 10 THEN B | umn a<br>+ C E | liase<br>ELSE | es.<br>B EN | D    |       | Cancel (Apply)          |

Figure A-5: The Computation function allows for calculations on selected columns. In this example, Category III & IV needs are being adding to determine all Collection System needs for each facility.

| P                                      | Rows 5             | 00 🔽 Go 🖇                  |                             | 1 1 1 1 1 1 1 1 1 1 1 1 1 1 1 1 1 1 1 | Image: A start and a start and a start a start a st | 00                       |                            |                                |                            |
|----------------------------------------|--------------------|----------------------------|-----------------------------|---------------------------------------|----------------------------------------------------------------------------------------------------|--------------------------|----------------------------|--------------------------------|----------------------------|
| •                                      |                    |                            |                             |                                       |                                                                                                    |                          |                            |                                |                            |
| 1 - 182 of 182                         |                    |                            |                             |                                       |                                                                                                    |                          |                            |                                |                            |
| Facility/Project Name                  | <u>CWNS Number</u> | <u>Cat. I</u><br><u>ON</u> | <u>Cat. II</u><br><u>ON</u> | <u>All Cat. III</u><br><u>ON</u>      | <u>All Cat. IV</u><br><u>ON</u>                                                                                                    | <u>Cat. III &amp; IV</u> | <u>Cat. V</u><br><u>ON</u> | <u>All Cat VI</u><br><u>ON</u> | <u>Cat. X</u><br><u>ON</u> |
| Little Rock – Fourche<br>Creek WWTP    | 0500001001         | -                          | -                           | \$28,168,724                          | \$10,109,796                                                                                                    | \$38,278,520.00          | -                          | -                              | -                          |
| Little Rock – Adams Field<br>WWTP      | 0500001008         | -                          | -                           | \$32,196,081                          | \$5,510,284                                                                                                    | \$37,706,365.00          | -                          | -                              | -                          |
| North Little Rock –<br>Faulkner Lake   | 0500003002         | -                          | \$4,816,979                 | \$2,981,689                           | -                                                                                                    | -                        | -                          | -                              | -                          |
| North Little Rock – 5 Mile<br>Creek    | 0500003003         | -                          | -                           | \$450,000                             | -                                                                                                    | -                        | -                          | -                              | -                          |
| North Little Rock – White<br>Oak Bayou | 0500003004         | -                          | \$4,500,000                 | \$1,140,000                           | -                                                                                                    | -                        | -                          | -                              | -                          |
| Blytheville – North WWTP               | 0500009002         | -                          | -                           | -                                     | \$3,057,835                                                                                                    | -                        | -                          | -                              | -                          |

Figure A-6: The result of the calculation is displayed as a new column in the table.

## Aggregate

Aggregates are mathematical computations performed against a column (Figure A-7 and A-8). Aggregates are displayed after each control break and at the end of the report within the column they are defined.

- Aggregation allows you to select a previously defined aggregation to edit.
- Function is the function to be performed (e.g. SUM, MIN).
- **Column** is used to select the column to apply the mathematical function to. Only numeric columns will be displayed.

| <b>P</b>    |              |          | Rows 500 | 🕶 Go 🌾 | ₿ <b></b> |
|-------------|--------------|----------|----------|--------|-----------|
| ∑ Aggre     | egate        |          |          |        |           |
| Aggregation | - New Aggreg | ation -  |          |        | ~         |
| Function    | Sum          | ~        |          |        |           |
| Column      | Cat. I ON    | <b>~</b> |          |        |           |
|             |              |          |          | Cancel | Apply     |

Figure A-7: The Aggregate function allows for a calculation on a single column. In this example, the sum of Category I needs for the entire state.

| 1 – 9 of 9                   |                    |                            |                             |                                  |                                 |                          |                            |                                |                            |                           |
|------------------------------|--------------------|----------------------------|-----------------------------|----------------------------------|---------------------------------|--------------------------|----------------------------|--------------------------------|----------------------------|---------------------------|
| Facility/Project Name        | <u>CWNS Number</u> | <u>Cat. I</u><br><u>ON</u> | <u>Cat. II</u><br><u>ON</u> | <u>All Cat. III</u><br><u>ON</u> | <u>All Cat. IV</u><br><u>ON</u> | <u>Cat. III &amp; IV</u> | <u>Cat. V</u><br><u>ON</u> | <u>All Cat VI</u><br><u>ON</u> | <u>Cat. X</u><br><u>ON</u> | <u>Total</u><br><u>ON</u> |
| Horseshoe Lake WWTP          | 05000028001        | -                          | -                           | -                                | \$588,572                       | -                        | -                          | -                              | -                          | \$588,572                 |
| Jennette WWTP                | 05000039001        | \$512,097                  | -                           | -                                | \$3,982,979                     | -                        | -                          | -                              | -                          | \$4,495,076               |
| Crawfordsville WWTP          | 05000199001        | -                          | -                           | -                                | \$389,055                       | -                        | -                          | -                              | -                          | \$389,055                 |
| Earle WWTP                   | 05000200001        | -                          | -                           | \$3,144,723                      | -                               | -                        | -                          | -                              | -                          | \$3,144,723               |
| Edmondson WWTP               | 05000201001        | -                          | -                           | -                                | \$1,024,194                     | -                        | -                          | -                              | -                          | \$1,024,194               |
| Gilmore WWTP                 | 05000202001        | \$20,484                   | -                           | -                                | -                               | -                        | -                          | -                              | -                          | \$20,484                  |
| Marion WWTP                  | 05000203001        | -                          | -                           | -                                | \$168,936                       | -                        | -                          | -                              | -                          | \$168,936                 |
| Turrell WWTP                 | 05000207001        | \$36,913                   | -                           | -                                | \$118,903                       | -                        | -                          | -                              | -                          | \$155,816                 |
| Jericho Collection<br>System | 05000208001        | -                          | -                           | -                                | \$714,854                       | -                        | -                          | -                              | -                          | \$714,854                 |
|                              |                    | Sum: \$569,494             |                             |                                  |                                 |                          |                            |                                |                            |                           |

Figure A-8: The results are displayed at the end of the column.

## Chart

You can include one chart per Interactive Report (Figures A-9 and A-10). Once defined, you can switch between the chart and report views using links below the search bar.

- Chart Type identifies the chart type to include. Select from horizontal bar, vertical bar, pie or line.
- Label allows you to select the column to be used as the label.
- **Axis Title for Label** is the title that will display on the axis associated with the column selected for Label. This is not available for pie chart.
- Value allows you to select the column to be used as the value. If your function is a COUNT, a Value does not need to be selected.
- Axis Title for Value is the title that will display on the axis associated with the column selected for Value. This is not available for pie chart.
- **Function** is an optional function to be performed on the column selected for Value.

|                                                           |                                                    | Ro    | ws 500 🗸 G   | •                                             | 23                                | Y 💷          |              |
|-----------------------------------------------------------|----------------------------------------------------|-------|--------------|-----------------------------------------------|-----------------------------------|--------------|--------------|
| Chart Ty<br>Chart Ty<br>Labe<br>Value<br>Function<br>Sort | hart<br>ype () () () () () () () () () () () () () | ○ ● C | Axis Tit     | le for LabelFac<br>le for ValueOffi<br>Cancel | ility<br>cial Needs<br>Delete (Ap | ply]         |              |
|                                                           | Jennette WWTP                                      |       |              |                                               |                                   |              |              |
|                                                           | Earle WWTP                                         |       |              |                                               |                                   |              | •<br>•       |
|                                                           | Edmondson WWTP                                     |       |              |                                               |                                   |              |              |
|                                                           | Jericho Collection Syste                           | m     |              |                                               |                                   |              |              |
| acility                                                   | Horseshoe Lake WWTP                                |       |              |                                               |                                   |              |              |
| ι.<br>L                                                   | Crawfordsville WWTP                                |       |              |                                               |                                   |              |              |
|                                                           | Marion WWTP                                        |       |              |                                               |                                   |              |              |
|                                                           | Turrell WWTP                                       |       |              |                                               |                                   |              |              |
|                                                           | Gilmore WWTP                                       |       |              |                                               |                                   |              |              |
|                                                           |                                                    | 0.00  | 1,000,000.00 | 2,000,000.00<br>Official                      | 3,000,000.00                      | 4,000,000.00 | 5,000,000.00 |

Figure A-9: Example of a bar graph comparing the total needs per facility in a specified county.

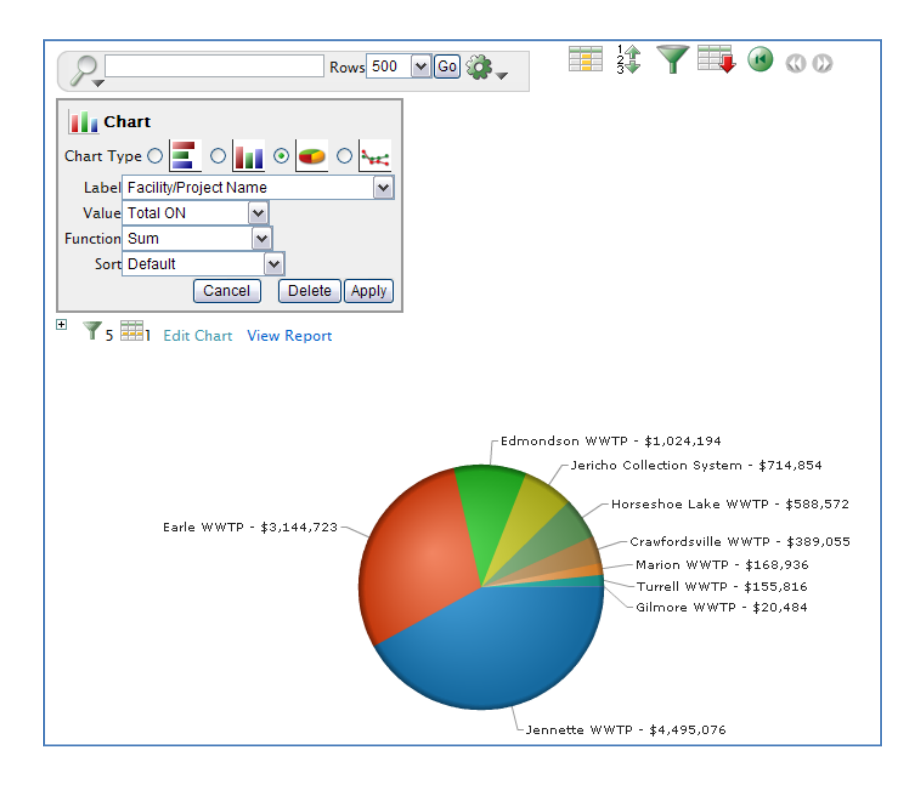

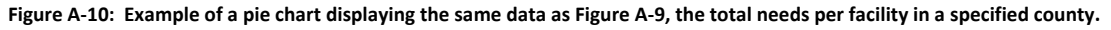

# Select Columns

Used to modify the columns displayed (Figure A-11). The columns on the right are displayed. The columns on the left are hidden. You can reorder the displayed columns using the arrows on the far right. Computed columns are prefixed with \*\*.

| Rows 500 V Go | ]ऄॖ₊                                                                                                    |                                                                                   | 7 📑 🕜                                                                                                    | 00                                            |
|---------------|----------------------------------------------------------------------------------------------------|-----------------------------------------------------------------------------------|----------------------------------------------------------------------------------------------------|-----------------------------------------------|
|               |                                                                                                    |                                                                                   |                                                                                                    |                                               |
|               | Dis                                                                                                    | play in Rep                                                                       | port                                                                                                    |                                               |
|               | Facility/Project Name<br>CWNS Number<br>Cat. II ON<br>All Cat. III ON<br>All Cat. III ON<br>All Cat. IV ON<br>Cat. V ON<br>All Cat VI ON<br>Cat. X ON |                                                                                   |                                                                                                    |                                               |
|               | Rows 500 V Go                                                                                                    | Rows 500 Co<br>B<br>C<br>C<br>C<br>C<br>C<br>C<br>C<br>C<br>C<br>C<br>C<br>C<br>C | Rows 500 Color Color Col | Rows 500 CG C C C C C C C C C C C C C C C C C |

Figure A-11: The select column function allows you to increase or decrease the number of columns displayed. For all CWNS reports, default "Display in Report" columns have been selected. Additional data is available by adding the "Do Not Display" columns.

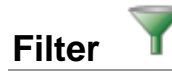

Used to add or modify the where clause on the query (Figure A-12). You first select a column (it does not need to be one that is displayed), select from a list of standard Oracle operators (=, !=, not in, between), and enter an expression to compare against. The expression is case sensitive and you can use % as a wild card (e.g. STATE NAME like A%).

| P-             | Rows 500 🖌 Go 🎲 🗸 | ii 🦹 🏌 🏹 📑 🔞 🔇 | Ø |
|----------------|-------------------|----------------|---|
| Filter         | Operator          | Expression     |   |
| Watershed Name | <b>v</b> =        | ✓ Spring       |   |
|                |                   | Cancel Apply   |   |

Figure A-12: The Filter function allows you to further refine your original query. In this example, after adding the filter, only entries for the Spring watershed will be displayed.

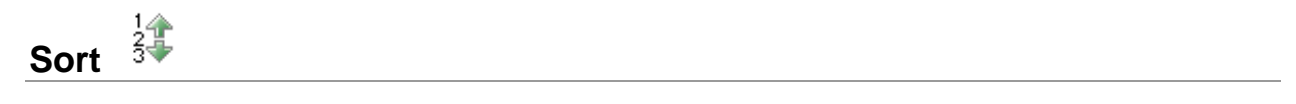

Used to change the column(s) to sort on and whether to sort ascending or descending (Figure A-13). You can also specify how to handle nulls (use the default setting, always display them last or always display them first). The resulting sorting is displayed to the right of column headings in the report.

| P-                  | Ro | ws 500 🗸  | Go | <b>₩</b> .   |     | 1<br>2<br>3 | Y | ļ | • | 00 |
|---------------------|----|-----------|----|--------------|-----|-------------|---|---|---|----|
| Sort                |    |           |    |              |     | ]           |   |   |   |    |
| Column              |    | Direction |    | Null Sorting |     |             |   |   |   |    |
| 1 Total ON          | ~  | Ascending | ~  | Default      | ~   |             |   |   |   |    |
| 2 - Select Column - | ~  | Ascending | ~  | Default      | ~   |             |   |   |   |    |
| 3 - Select Column - | ~  | Ascending | ~  | Default      | ~   |             |   |   |   |    |
| 4 - Select Column - | ~  | Ascending | ~  | Default      | ~   |             |   |   |   |    |
| 5 - Select Column - | ~  | Ascending | ~  | Default      | ~   |             |   |   |   |    |
| 6 - Select Column - | ~  | Ascending | ~  | Default      | ~   |             |   |   |   |    |
|                     |    |           |    | Cancel Ap    | ply |             |   |   |   |    |

Figure A-13: The sort function allows you to sort by column(s). In this example, the data will be sort from the lowest Total Official Needs (ON) to the highest.

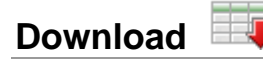

Allows the current result set to be downloaded in CSV format (Figure A-14).

|                                            | Rows 500 💌 Go 鏠 🗸 | 900 🖲 🚛 🍸 |
|--------------------------------------------|-------------------|-----------|
| Download<br>Choose report download format: |                   |           |
|                                            |                   |           |
| CSV                                        |                   |           |

Figure A-14: The Download function allows you to download to CSV format to be viewed in Excel. Note: the current displayed results will be downloaded.

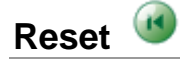

Resets the report back to the default settings, removing any customizations that you have made.

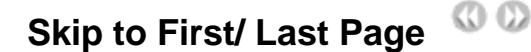

Allows you to navigate to the first or last page of the results.

### **Column Heading Menu**

Clicking on any column heading exposes a column heading menu.

- Sort Ascending icon ( ) sorts the report by the column in ascending order.
- Sort Descending icon ( ) sorts the report by the column in descending order.
- Break Column ( )creates a break group on the column. This pulls the column out of the report as a master record.
- **Text Area** is used to enter case insensitive search criteria (no need for wild cards). Entering a value will reduce the list of values at the bottom of the menu. You can then select a value from the bottom

and the selected value will be created as a filter using '=' (e.g. column = 'ABC'). Alternatively, you can click the flashlight icon and the entered value will be created as a filter with the 'LIKE' modifier (e.g. column LIKE '%ABC%').

List of Unique Values contains the first 500 unique values that meet your filters. If the column is a date, a list of date ranges is displayed instead. If you select a value, a filter will be created using '=' (e.g. column = 'ABC').

| t 🔺 💌 💷              |   |
|----------------------|---|
| -                    |   |
| Autauga              | ^ |
| <sup>a</sup> Baldwin |   |
| Barbour              |   |
| Bibb                 | - |
| Blount               |   |
| Bullock              |   |
| Butler               |   |
| Calhoun              | _ |
| Chambers             |   |
| Charakaa             | ~ |

Figure A-15: Column heading options